# Doro Aurora A11

Norsk

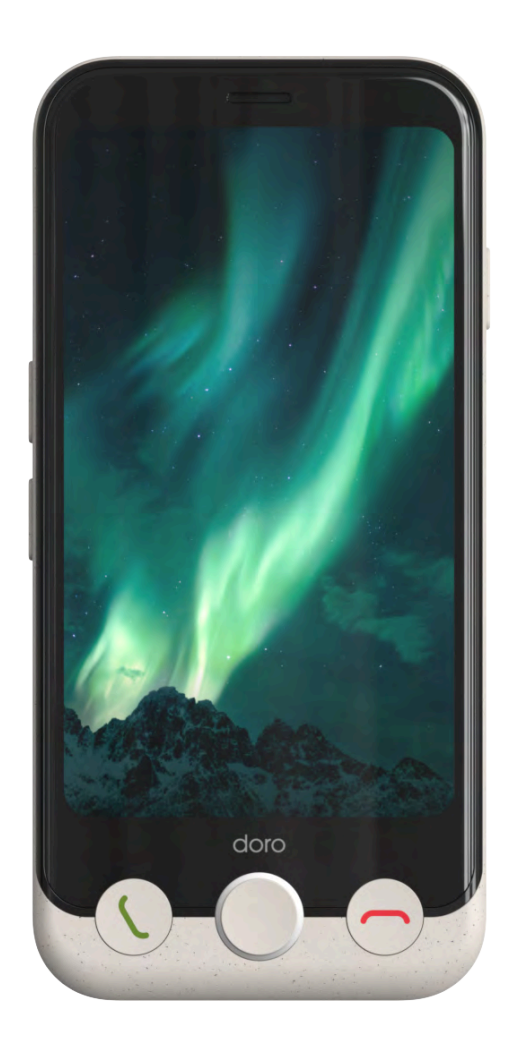

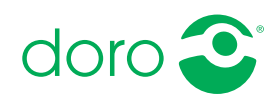

#### Norsk

# Innhold

| Gratulerer med anskaffelsen            | . 5 |  |  |
|----------------------------------------|-----|--|--|
| Oversiktsbilde                         |     |  |  |
| Om denne håndboken                     | . 7 |  |  |
| Beskrivelser i dette dokumentet        | . 7 |  |  |
| Hjelpefunksjoner                       | . 7 |  |  |
| Komme i gang                           | . 8 |  |  |
| Pakk ut den nye telefonen              | . 8 |  |  |
| Gjøre klar en ny telefon               | . 8 |  |  |
| Sette inn SIM-kort og minnekort        | . 9 |  |  |
| Skjermbeskyttelse                      | 12  |  |  |
| Lad opp telefonen                      | 12  |  |  |
| Slå på telefonen for første gang       | 15  |  |  |
| Oppstartsveiledning                    | 15  |  |  |
| Bli kjent med telefonen                | 18  |  |  |
| Fysisk oversikt og knapper             | 18  |  |  |
| Navigere i telefonen                   | 19  |  |  |
| Grensesnittelementer                   | 28  |  |  |
| Skrive inn tekst og andre tegn         | 30  |  |  |
| Tilkobling                             | 33  |  |  |
| Grunnleggende om Google og Android     | 33  |  |  |
| Apper og funksjoner                    | 34  |  |  |
| Sensorer og maskinvare                 | 37  |  |  |
| Slik slar du av telefonen              | 39  |  |  |
| Doro Secure Button                     | 39  |  |  |
| Response by Doro $igvee$               | 40  |  |  |
| Innstillinger                          | 43  |  |  |
| Hvor du finner innstillingene          | 43  |  |  |
| Startskjerm og visningsinnstillinger 👁 | 43  |  |  |
| Wi-Fi-nettverk og Bluetooth            | 46  |  |  |
| Lydinnstillinger ${\mathbb G}$         | 48  |  |  |
| Min telefon                            | 50  |  |  |
| Apper og varslinger                    | 51  |  |  |
| Skjerm, tekst og sikkerhet             | 51  |  |  |
| HJelpeverktøy                          | 53  |  |  |
| nigjengelignet                         | 54  |  |  |
| Dato og kiokkesiett                    | 22  |  |  |

| Bluetooth <sup>®</sup>             | 56       |
|------------------------------------|----------|
| Flymodus                           | 57       |
| Koble telefonen til en datamaskin  | 57       |
| Sikkerhetskopiering                | 59       |
| Oppdatere enheten                  | 59       |
| Starte telefonen på nytt           | 60       |
| Nullstille telefonen               | 61       |
| Minne og lagring                   | 62       |
| Endre PIN-koden på SIM-kortet      | 64       |
| Anron                              | 65       |
|                                    | 05       |
| Foreta et anrop                    | 05       |
| Besvare et anrop                   | 05       |
| Avsiutte en samtale                | 66       |
| Alternativer mens en samtale pagar | 66       |
| Hodesett                           | 6/       |
| Anropslogger                       | 6/       |
| Anropsinnstillinger                | 67       |
| Nødanrop                           | 67       |
| Kontakter                          | 68       |
| Legg til ny kontakt                | 68       |
| Administrere kontakter             | 68       |
| Importere og eksportere kontakter  | 69       |
| Finne nødkontakter (ICE-kontakter) | 69       |
| Applikasjoner                      | 70       |
| Meldinger                          | 70       |
| F-nostadresse                      |          |
| Kamera                             | 72       |
| Håndter hilder i Foto              | 74       |
| Musikk                             | 74       |
| Kalender                           | 74       |
| Klokke                             | 75       |
| Tidsur                             | 75       |
| Lommelykt                          | 76       |
| Kalkulator                         | 76       |
| Google-anner                       | 76       |
| Skyon                              | 70       |
| Stedshaserte tienester             | ,,<br>77 |
| Goode <sup>™</sup> Diay Store      | 70       |
|                                    | /ð       |
| Installere applikasjoner           | 79       |

| Avinstallere applikasjoner                                         | 79       |
|--------------------------------------------------------------------|----------|
| Google-søk                                                         | 80       |
| Bruke nettleseren                                                  | 80       |
| Statusikoner                                                       | 81       |
| Sikkerhetsinstruksjoner                                            | 82       |
| Nettverkstjenester og priser                                       | 82       |
| Betjeningsmiljø                                                    | 82       |
| Medisinsk utstyr                                                   | 82       |
| Områder med eksplosjonsfare                                        | 83       |
| Li-polymer-batteri                                                 | 83       |
| Beskytt hørselen                                                   | 84       |
| Nødsamtaler                                                        | 84       |
| GPS/stedsbaserte funksjoner                                        | 84       |
| Kjøretøy                                                           | 84<br>05 |
| Skadelig programvare og virus                                      | 00<br>05 |
| Dialo og vodlikohold                                               | 00       |
|                                                                    | 00       |
| Garanti                                                            | 86       |
| Programvaregaranti for operativsystemet                            | 87       |
| Spesifikasjoner                                                    | 87       |
| Copyright og andre merknader                                       | 88       |
| Kompatibel med høreapparat                                         | 89       |
| Strålingsverdi (SAR)                                               | 90       |
| Resirkulering                                                      | 90       |
| RIKTIG Kassering av produktet                                      | 90       |
| Fill somsvorsorklæring                                             | 91<br>01 |
| Miligdesignerklæring energieffektivitet for ekstern strømforsvning | 91<br>91 |
| migraesioner daring, energiener darier of ekstern strønnorsynnig.  | 24       |

# Gratulerer med anskaffelsen

Doro Aurora A11 tilbyr enkelhet i et lommevennlig format og er et godt valg for alle som ønsker en brukervennlig smarttelefon, for å holde kontakten med og bli støttet av familie og venner.

Den leveres med vårt nyeste forenklede grensesnitt, **Doro Easy Interface**, som tilbyr trinnvise instruksjoner og tydelige utgangspunkter for å hjelpe brukerne med å finne, administrere og forstå apper og funksjoner på en enklere måte.

I tillegg leveres Doro Aurora A11 forhåndsinstallert med **QuickSupport** (**TeamViewer**) for å muliggjøre fjernhjelp fra en betrodd kontakt.

Det finnes berøringsknapper for Hjem og for å besvare og avslutte anrop, og et langt trykk på Hjem-knappen åpner Google Assistant / Gemini for å bruke stemmekommandoer og -spørsmål.

Doro Aurora A11 er ikke bare kompatibel med høreapparater, men har også den unike **Doro ClearSound**-innstillingen for å gjøre tale enklere å forstå. Det er perfekt for de som sliter med å høre samtaler, særlig i støyende omgivelser.

Den velkjente **Doro Secure Button** i kombinasjon med Response by Doroappen betyr at hjelpen alltid er innen rekkevidde, noe som gir trygghet for både brukeren og de pårørende.

Gå til <u>www.doro.com</u> eller kontakt brukerstøtte hvis du ønsker mer informasjon om tilbehør eller andre Doro-produkter.

#### Norsk

# Oversiktsbilde

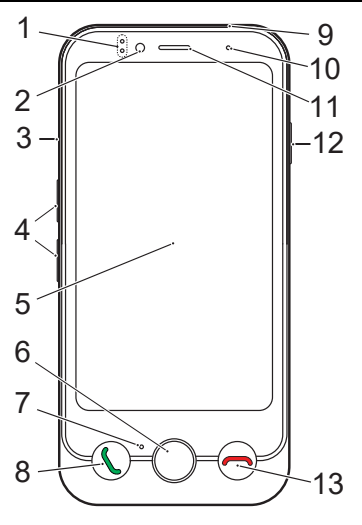

- 1. Lysindikatorer, lyser ved ulike varsler
- 2. Frontkamera, selfie-kamera
- 3. SIM-/minnekortholder
- 4. Volumknapper
- 5. Berøringsskjerm
- 6. Hjemknapp
- 7. Mikrofon
- 8. Anrop/svar-knapp (grønn)
- 9. **USB Type-C** for lading av batteriet eller tilkobling til andre enheter

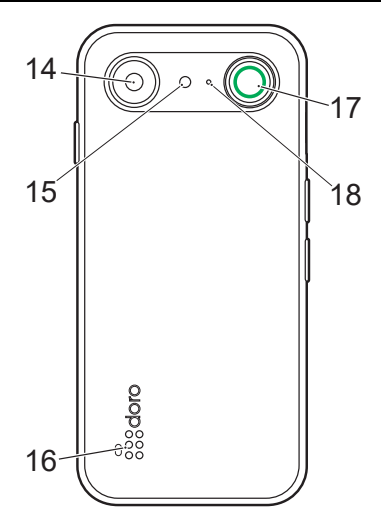

- Nærhets-/lyssensor som slår av skjermen når telefonen holdes mot øret
- 11. **Høyttaler**, til telefonsamtaler med telefonen ved øret
- 12. Av/på-knapp
- 13. Avslutt samtale-knapp (rød)
- 14. Baksidekamera
- 15. Blits
- 16. Høyttaler
- 17. Doro Secure-knapp
- 18. Andre mikrofon

Denne veiledningen er bare ment for referanseformål. Den faktiske enheten kan variere med hensyn til blant annet farge, størrelse og skjermlayout. Den faktiske enheten og artiklene som følger med, kan variere avhengig av programvaren og tilbehøret som er tilgjengelig i din region, eller som tilbys av din tjenesteleverandør. Den lokale Doro-forhandleren din kan tilby ekstra tilbehør. Tilbehøret som følger med, sikrer best mulig funksjonalitet med telefonen din.

**Merk!** Alle illustrasjoner er bare til illustrasjonsformål og er ikke nødvendigvis en nøyaktig gjengivelse av apparatet.

# Om denne håndboken

# Beskrivelser i dette dokumentet

Beskrivelsene i dette dokumentet er basert på telefonens oppsett da den ble kjøpt. Instruksjonene starter vanligvis på startskjermen. Trykk på **Hjemknappen** for å gå til startskjermen. Noen beskrivelser er forenklet.

Pilen (→) indikerer neste trinn i trinn for trinn-instruksjoner.

Tips: Hvis du leser dette dokumentet digitalt, kan du når som helst klikke på ≣♪ for å gå til innholdsfortegnelsen i dokumentet.

# Hjelpefunksjoner

Bruk symbolene til å veilede deg gjennom avsnittene i bruksanvisningen.

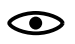

Syn

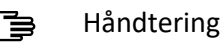

**О** Н

Hørsel

) Sikkerhet

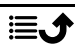

# Komme i gang

Når du får den nye telefonen, er det noe få ting du må gjøre før du kan begynne å bruke den.

# Pakk ut den nye telefonen

Det første trinnet er å pakke ut telefonen og kontrollere artiklene og utstyret som følger med. Les gjennom hurtigveiledningen og brukerhåndboken for å gjøre deg kjent med utstyret og de grunnleggende funksjonene. Gå til <u>www.doro.com</u> eller kontakt brukerstøtte hvis du ønsker mer informasjon om tilbehør eller om andre Doro-produkter.

- Hvilke artikler som følger med enheten, og hvilket tilbehør som er tilgjengelig, kan variere avhengig av region eller tjenesteleverandør.
- Artiklene som følger med, er bare laget for denne enheten og er kanskje ikke kompatible med andre enheter.
- Utseende og spesifikasjoner kan endres uten forvarsel.
- Du kan kjøpe ekstra tilbehør hos din lokale Doro-forhandler. Forsikre deg om at tilbehøret er kompatibelt med enheten før du kjøper det.
- Bruk bare tilbehør som er godkjent for bruk med akkurat denne modellen. Hvis du kobler til annet utstyr, kan det medføre fare og føre til at telefonens typegodkjenning og garanti blir ugyldig.

# Gjøre klar en ny telefon

Du trenger kanskje følgende før du kan begynne å bruke den nye telefonen:

- nano-SIM-kort. Du må sette inn et SIM-kort for å dra full nytte av funksjonene på den nye smarttelefonen din. Med SIM-kortet kan du ringe og bruke mobildata til å koble deg til ulike internett-tjenester. Du får et kort og kodene du trenger til det (PIN og PUK), av teleoperatøren når du kjøper et mobilabonnement eller et SIM-kontantkort. Pass på at du får et abonnement som passer til dine behov for ringing og bruk av mobildata.
- **Google-konto**. Du trenger en Google-konto for å kunne bruke alle funksjonene i den nye smarttelefonen din. Hvis du ikke har en konto ennå, kan du ta det helt med ro. Du blir veiledet gjennom et kontooppsett når du starter telefonen første gang. Det kan likevel være lurt å tenke på hvilket brukernavn og passord du vil bruke, siden kontoen skal brukes til mange tjenester, for eksempel Gmail, Google Drive, Google Photos og annet. Du kan også sikkerhetskopiere innhold, data og innstillinger fra

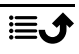

telefonen til Google-kontoen din. Deretter kan du gjenopprette sikkerhetskopiert informasjon til den opprinnelige telefonen eller til andre Android-telefoner.

- Minnekort (valgfritt). Du kan velge å bruke et minnekort (microSD, microSDHC, microSDXC, maks. 1024 GB) som utvidet internminne eller som flyttbart minne. Du finner mer informasjon om minnekort (SD-kort) på <a href="https://www.doro.com/faq">https://www.doro.com/faq</a>.
- Wifi-tilgang. Hvis du har et wifi-tilgangspunkt, er det alltid en fordel å koble det til for å redusere kostnadene ved datatrafikk, og kanskje for å øke datahastigheten.

# Sette inn SIM-kort og minnekort

**Merk!** Det følger kanskje med et SIM-kort, avhengig av hvilket tilbehør som følger med. Et minnekort er valgfritt og følger ikke med.

#### **FORSIKTIG**

Slå av telefonen og koble fra laderen før du fjerner SIM-/ minnekortholderen.

#### Trekk ut SIM-/minnekortholderen

#### VIKTIG

Pass på at du ikke skader neglene dine når du fjerner SIM-/ minnekortholderen.

Bruk en fingernegl eller lignende til å trekke SIM-/minnekortholderen forsiktig ut.

Ikke stikk en nål eller andre skarpe gjenstander inn i noen av hullene på telefonen. Holderen kan fjernes ved at man trekker i den uten å bruke verktøy. Norsk

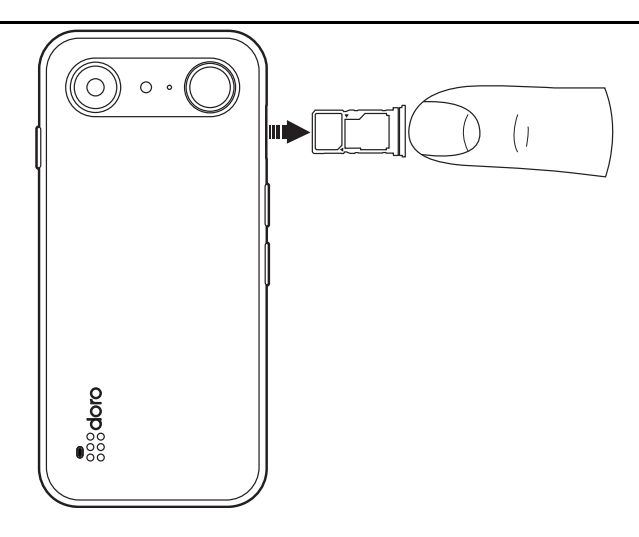

# Sett inn kortet/kortene

# A FORSIKTIG

Denne enheten godtar nano-SIM- eller 4FF-SIM-kort.

Hvis du prøver å bruke et modifisert, inkompatibelt SIM-kort som er tykkere enn et nano-SIM-kort, kan det skade kortet eller kortsporet og ødelegge data som er lagret på kortet.

Bruk bare minnekort som er kompatible med denne enheten.

Kompatibel korttype: microSD, microSDHC, microSDXC.

Inkompatible kort kan skade selve kortet og apparatet, og ødelegge eventuelle data som er lagret på kortet.

Vær forsiktig, slik at du ikke skraper opp eller bøyer kontaktene på minnekortet eller SIM-kortet når du setter dem inn i kortholderen. Du må eventuelt formatere minnekortet før du kan bruke det.

 Sett nano-SIM-kortet i riktig spor i holderen, slik at telefonen forstår hva det er. Pass på at kontaktene på SIM-kortet vender ned, og at det skrå hjørnet passer til sporet i holderen. Pass på at du ikke riper opp eller bøyer kontaktflatene på SIM-kortet.

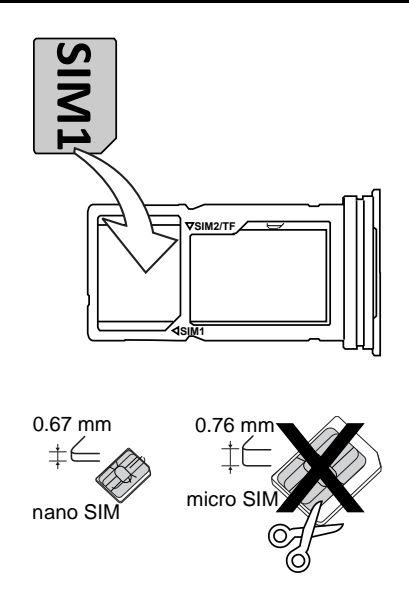

• Du kan også velge å sette et minnekort i holderen. Pass på at kontaktene på minnekortet vender ned og passer til sporet i holderen. Kompatibel korttype: microSD, microSDHC, microSDXC, maks. 1024 GB.

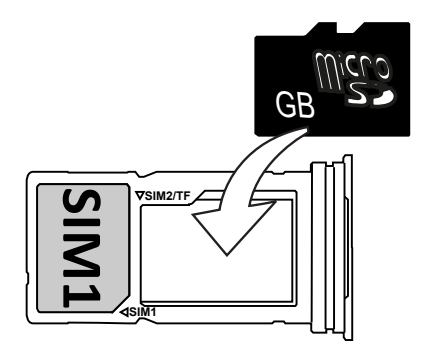

• Du kan også legge et nano-SIM til i holderen hvis du ikke bruker et minnekort.

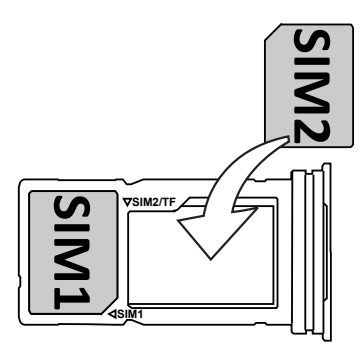

• Sett SIM-kortholderen tilbake i sporet.

Se *Eksternt minne*, s.63 for mer informasjon.

# Skjermbeskyttelse

Fjern beskyttelsesfolien som dekker enheten, før du begynner å bruke den nye telefonen. Vær oppmerksom på de nyttige anvisningene som står på beskyttelsesfolien.

Skjermdeksler og beskyttere kan bidra til å beskytte enheten mot skade. Bruk bare skjermdeksler og annen beskyttelse som er laget for enheten din. Beskyttelsesutstyr fra en tredjepart kan føre til at enheten ikke fungerer som den skal, for eksempel ved at sensorer, linser, høyttalere eller mikrofoner blir tildekket.

Gå til <u>www.doro.com</u> eller kontakt brukerstøtte hvis du ønsker mer informasjon om tilbehør eller andre Doro-produkter.

# Lad opp telefonen

Selv om det er mulig at telefonen leveres med tilstrekkelig batterinivå til at den kan slås på umiddelbart etter utpakking, anbefaler vi at du lader den helt opp før du bruker den for første gang.

Første gang du lader telefonen, blir du spurt om du vil aktivere **Vedlikeholde batteriet**. Når den er aktivert, vil denne innstillingen hindre telefonen i å lades over 80 % for å forlenge batteriets levetid.

# ▲ FORSIKTIG

Kontroller alltid at USB-C-porten er fri for støv, skitt og fuktighet før bruk. Hvis du ikke gjør det, kan det medføre brannfare.

- En bomullspinne eller tannpirker. Disse gjenstandene er myke og får plass på små steder, noe som gjør det mindre sannsynlig at de vil skade porten.
- Trykkluft eller luftsprøyte. Luft fra slike gjenstander kan løsne og trekke ut skitt, slik at du ikke trenger å føre noe inn i porten.

IKKE bruk metall eller andre ledende gjenstander til å rengjøre porten.

Merk! Av miljøhensyn leverer vi kanskje ikke ladere og USB-kabler sammen med alle produktene våre. Enheten støtter lading med en USB-C-kabel og en lader som er i samsvar med gjeldende nasjonale forskrifter og internasjonale og regionale sikkerhetsstandarder, for eksempel UKCA eller CE. Ikke bruk ladere som ikke oppfyller gjeldende sikkerhetsstandarder. Effekten som leveres av laderen, må være mellom 1,5 watt (minimum), som kreves av radioutstyret, og 10 watt (maksimum) for å oppnå maksimal ladehastighet. Du kan bruke ladere med høyere effekt, men det vil ikke øke ladehastigheten.

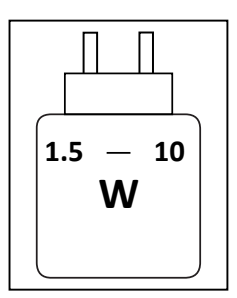

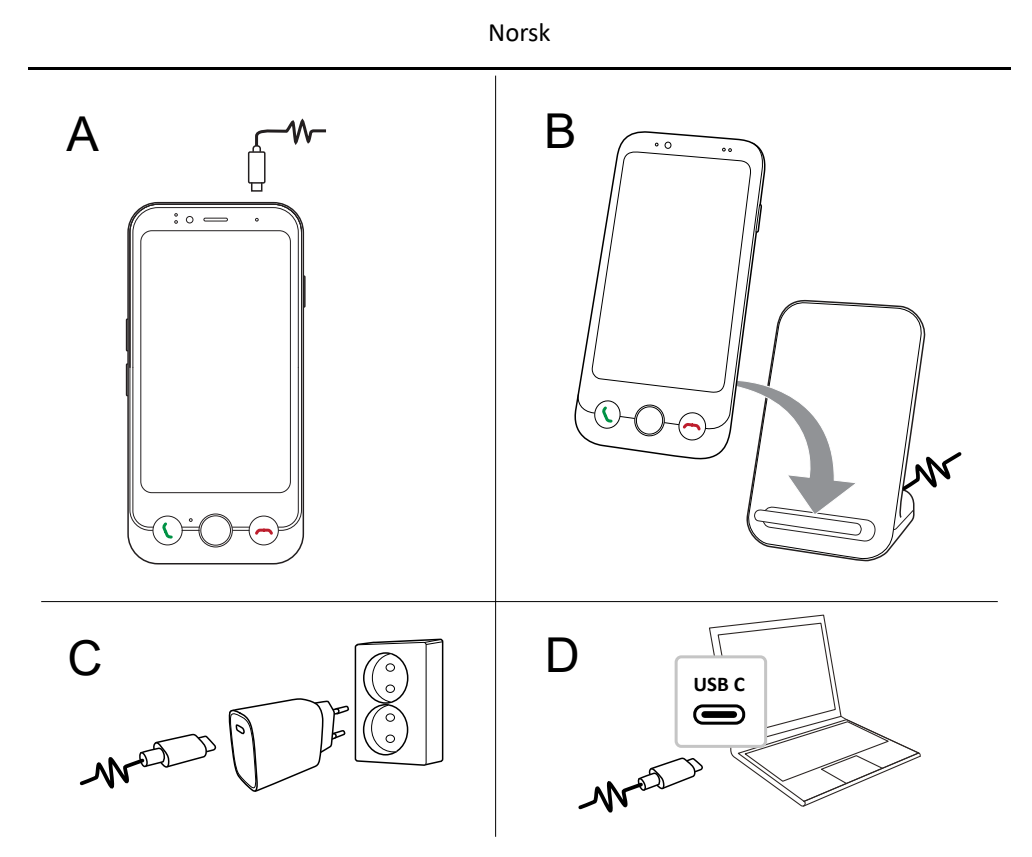

- A. Før den ene enden av USB-kabelen som følger med, inn i ladeporten på telefonen.
- B. Du kan også lade telefonen med en trådløs lader (tilleggsutstyr). Ladingen starter automatisk når telefonen plasseres korrekt mot ladeflaten.
- C. Sett den andre enden av USB-kabelen inn i en lader, og koble laderen til en stikkontakt.
- D. Du kan også koble den medfølgende USB-kabelen til en USB-port på datamaskinen. Det går vanligvis raskere å lade direkte fra en stikkontakt.

Telefonen lades selv om den er avslått under lading. Trykk på **På/av-knappen** for å vise ladestatus.

## Spare strøm

Koble laderen fra stikkontakten når batteriet er ferdig ladet og enheten er koblet fra laderen.

**Merk!** Displayet låses etter en stund for å spare strøm. Trykk på **På/av-knappen** for å aktivere skjermen. Se *Låseskjerm*, s.24 Hvis batteriet er helt utladet, kan ikke enheten slås på umiddelbart når laderen kobles til. Et helt utladet batteri må lades i noen minutter før enheten kan slås på.

# Slå på telefonen for første gang

- Når du har ladet enheten helt opp, slår du den på ved å holde inne Av/på-knappen. Hold den inne til displayet tennes.
- Hvis Skriv inn PIN-koden for SIM-kortet. vises, må du angi SIM-kortets PIN-kode og deretter trykke på knappen som er merket med en hake
   Trykk på sletteknappen X for å slette.

**Merk!** SIM PIN-koden får du vanligvis av teleoperatøren. Du kan endre den til en kode du foretrekker, men vær sikker på at du klarer å huske koden din.

• Vent til telefonen starter.

#### VIKTIG

Hvis feil SIM PIN-kode tastes 3 ganger, vil SIM-kortet bli låst for bruk. Du må skrive inn PUK-koden (Personal Unlocking Key). Hvis du ikke kjenner PUK-koden, kan du kontakte teleoperatøren for å få mer informasjon om PIN- og PUK-kodene. Se *Endre PIN-koden på SIM-kortet*, s.64 for informasjon om hvordan du endrer PIN-koden.

# Oppstartsveiledning

Første gang du slår på telefonen, vises en oppstartsveiledning som hjelper deg å konfigurere grunninnstillingene, tilpasse enheten og logge på kontoer, for eksempel en Google<sup>™</sup>-konto. Hvis du er usikker på hva du skal velge, så husk at alle innstillingene som vises i oppstartsveiledningen kan endres senere. Følg instruksjonene på skjermen og bruk teksten i dette kapittelet som et supplement.

#### Velg språk

Hvilket språk enheten bruker, avgjøres vanligvis av SIM-kortet du setter inn, men du kan endre språk hvis du ønsker det. Dette kan endres senere, i innstillingene for **Min telefon**. Se *Min telefon*, s.50.

# Første gang du bruker en smarttelefon?

Du vil bli stilt dette spørsmålet: Er det første gangen du bruker en smarttelefon?.

- Hvis du velger **Ja**, **jeg er en nybegynner**, får du noen instruksjoner for bruk av smarttelefonen og håndtering av berøringsskjermen.
- Hvis du velger **Nei**, **jeg har allerede brukt en** eller **Jeg setter opp telefonen for noen andre**, føres du rett til innstillingene.

Du kan også få tilgang til veiledningene etter at du har fulgt oppstartsveiledningen. Se III Opplæringer, s.20.

# Gjør telefonen din tilgjengelig!

Husk å optimalisere telefonen under oppstartsveiledningen. Du kan justere skjerminnstillingene slik at de passer til synet ditt og justere lyden etter hørselen din. Allerede i en alder av 50 år er det normalt å ha et hørselstap ved høye frekvenser, så hvorfor ikke prøve den optimaliserte lydprofilen vi har kalt **Doro ClearSound**? Du finner mer informasjon under *Lydoppsett for taleanrop*  $\widehat{Q}$ , s.49.

## Koble til telefonen din

Neste trinn i oppstartsveiledningen lar deg koble Doro Aurora A11 til et mobilnett og/eller et Wi-Fi-nettverk.

Hvis du vil vite mer om hvordan du kobler telefonen til Wi-Fi, for eksempel på et senere tidspunkt, kan du se *Koble til internett via trådløse nettverk (wifi)*, s.46.

**Merk!** De installerte programmene må kanskje oppdateres. Oppdatering av applikasjoner krever Internettforbindelse, og kan ta noen minutter. Det er en fordel å bruke en wifi-tilkobling. Telefonen kan virke litt treg mens oppdateringen pågår.

#### Kopier apper og data

Dette trinnet lar deg kopiere over apper og data fra den forrige telefonen din. Følg instruksjonene på skjermen.

Du kan også kopiere over noen data fra Google-kontoen din. Hvis du ikke har en Google-konto, vil du få mulighet til å opprette en.

#### **Google-tjenester**

Hvis du har logget på en Google-konto, blir du nå bedt om å gi Google ulike tillatelser.

#### Velg nettleser og søkemotor

I neste trinn kan du velge standard nettleser og standard søkemotor. Disse brukes som standardapper når du klikker på en lenke eller søker etter noe på internett.

# Skjermlås

Velg en skjermlås for å beskytte telefonen mot misbruk. Du vil kunne velge standardalternativet **Angi en PIN-kode**, men du kan også trykke på **Alternativer for skjermlås** for å velge mellom **Sveip**, **Mønster** eller **Passord**.

## Assistent

Du vil få mulighet til å aktivere en assistentfunksjon. Dette kan være Google Assistant eller Gemini, som er virtuelle assistenter utviklet av Google, som bruker stemmegjenkjenning og kunstig intelligens til å hjelpe brukerne med ulike oppgaver. Du kan stille assistenten spørsmål, sette opp påminnelser, sende meldinger, styre smarte hjemmeenheter, spille av musikk og mye mer.

## **Doro Secure Button**

I det siste trinnet får du en kort introduksjon til **Doro Secure Button**, som i kombinasjon med appen Response by Doro betyr at hjelp alltid er innen rekkevidde, noe som gir trygghet for både brukeren og de pårørende. Bare pass på at du setter den opp sammen med de som skal motta trygghetsalarmen. Se *Doro Secure Button*, s.39.

# Ferdig!

Nå har du konfigurert din nye Doro Aurora A11!

Du kan nå studere noen nyttige veiledninger eller når som helst trykke på appen **Opplæringer**. Se ill *Opplæringer*, s.20.

Vurder også å resirkulere det forrige produktet ditt – se mer på *Resirkule-ring*, s.90

# Bli kjent med telefonen

# Fysisk oversikt og knapper

Før du begynner å bruke telefonen, kan det være nyttig å vite hvor hovedknappene er og hvordan de virker. Denne delen gir deg en kort oversikt.

## Av/på-knapp

På/av-knappen er plassert øverst til høyre på telefonen.

- Trykk og hold den inne for å slå telefonen på/av.
- Et kort trykk på av/på-knappen vekker skjermen hvis den er av, eller slår den av hvis den allerede er på.
- Dobbelttrykk for å åpne kameraet. Aktiver denne funksjonen under **Smarte kontroller**, s.23.

## **Doro Secure Button**

Knappen med den grønne ringen på baksiden av telefonen er **Doro Secure Button**. Hvis du aktiverer den, blir **Respondenter** (familie og venner) informert om at du trenger hjelp.

For informasjon om hvordan du setter opp **Doro Secure Button** med appen Response by Doro, se *Doro Secure Button*, s.39.

# Doro Easy Call

Trykk på **Canrop/svar-knappen (grønn)** for å åpne appen **Stelefon**, hvor du får tilgang til **Kontakter** og **Favoritter**. Denne funksjonen kalles **Doro Easy Call** og gjør det enklere å ringe.

Se *Administrere kontakter,* s.68 for å finne ut hvordan du legger til en kontakt som favoritt.

# Hjemknapp

Hjemknappen er den runde knappen som er plassert midt under skjermen.

- Den tar deg tilbake til startskjermen.
- Et langt trykk vil aktivere Google Assistant.

# Anrop/svar-knapp (grønn)

**C** Anrop/svar-knappen (grønn) er plassert til venstre under skjermen.

- Svarer på innkommende anrop.
- Lag en Doro Easy Call ved å åpne favorittkontaktene dine.

# Avslutt samtale-knapp (rød) 🦱

Avslutt samtale-knappen (rød) er plassert til høyre under skjermen.

- Avslutter en pågående samtale.
- Du kan også trykke på Avslutt samtale-knappen (rød) for å slette det sist tegnet du skrev inn.

# Volumtaster

Volumtastene er på venstre side av telefonen.

- Volumtastene brukes til å justere lydstyrken under en samtale.
- I hvilemodus vil volumtastene justere medievolumet, mens et popupvindu for volum viser gjeldende voluminnstilling. Trykk på innstillingsikonet ••• nederst for å vise flere alternativer for lyd og lydstyrke.
- Justere volumnivået for musikk og videoer i en applikasjon som spiller av musikk eller annen lyd (for eksempel spill eller videoer).

# Navigere i telefonen

# Velkommen til Doro Easy Interface 🚍

# En nyttig veileder til en enklere smarttelefonopplevelse

B Doro Easy Interface er laget for å gjøre det enklere å bruke smarttelefoner. Den har en tydelig, strukturert form som gir rask tilgang til utvalgte apper, mens alle andre apper er tilgjengelige i en organisert liste. Brukerne kan justere utseendet og funksjonaliteten ved å tilpasse de ulike innstillingene. For å forhindre utilsiktede endringer må man utføre visse handlinger for å modifisere startskjermen, i stedet for lange trykk. Grensesnittet bruker kjente samhandlingsmønstre for å lette navigasjonen.

Grensesnittet har innebygde funksjoner og nyttige veiledninger som hjelper deg å få mest mulig ut av telefonen. Disse veiledningene inneholder trinnvise instruksjoner som hjelper deg å navigere trygt gjennom de ulike funksjonene på telefonen. Enten du setter opp nye apper eller lærer å utføre dagligdagse oppgaver, er Doro Easy Interface laget for å gi deg en enkel og grei opplevelse.

# Opplæringer

For å komme i gang med den nye telefonen kan du bruke den innebygde Opplæringer til å lære og øve på nyttige funksjoner.

Opplæringer kan åpnes via programskjermen – se **III Alle apper** skjerm, s.35.

## Bevegelser og gester på pekeskjermen

Telefonen reagerer på en rekke ulike, enkle fingerbevegelser på berøringsskjermen. Disse bevegelsene hjelper deg med å navigere, åpne elementer og samhandle med funksjonene på en enkel måte.

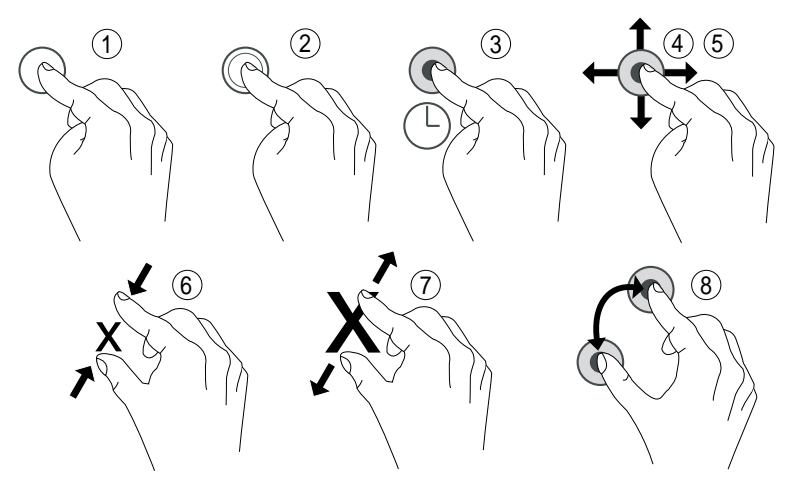

- 1. **Trykk**: Trykk på et element, for eksempel en knapp eller et programikon, for å velge eller åpne det. Du kan trykke for å velge eller velge bort ting i lister over alternativer.
- 2. **Dobbelttrykk**: Trykk to ganger på samme element for å zoome inn på et kart eller et bilde.
- 3. Langt trykk: Trykk og hold på et element på skjermen.
- 4. **Sveip**: Et sveip er når du presser fingeren mot skjermen og drar fingeren over skjermen, slik at skjermbildet beveger seg. Hvis du for eksempel sveiper til venstre i startskjermbildet, går du til neste startskjermbilde. Dra eller beveg fingeren på skjermen i den retningen

du vil. Tenk på det som å bruke venstre og høyre piltast på et datamaskintastatur.

**Dra og slipp**: Dra og slipp er en måte å flytte noe fra et sted til et annet på. Dra ved å sette fingeren på en app og holde den der. Når du drar fingeren over skjermen, blir elementet dratt med over skjermen eller over flere skjermbilder. Sett fingeren der du vil at elementet skal ligge, og slipp. Elementet blir plassert der du slipper det.

- 5. **Raskt sveip**: En raskt sveip betyr å sveipe raskere på en side. Flytt fingeren raskt i den retningen du vil på skjermen.
- 6. **Knip**: Sett to fingre et stykke fra hverandre på skjermen, og knip sammen for å zoome ut i et kart. Denne funksjonen er ikke alltid tilgjengelig.
- 7. **Zoom**: Sett to fingre inntil hverandre på skjermen, og spre dem for å zoome inn. Denne funksjonen er ikke alltid tilgjengelig.
- 8. **Roter** (visning i kart): Bruk to fingre til å rotere kartet med eller mot klokken. Trykk på kompassnålikonet for å orientere kartet med nord mot toppen av skjermen.

# A FORSIKTIG

Unngå å ripe opp berøringsskjermen, trykke på den med skarpe gjenstander eller la den komme i kontakt med vann. Ikke rør skjermen hvis glasset er sprukket eller knust. Vurder å kjøpe en skjermbeskytter (tilleggsutstyr) for å beskytte berøringsskjermen.

#### Startskjermbilde

Hjem-skjermen er startskjermen på Doro Aurora A11, der du kan plassere appene du bruker mest. Ikke alle appene som er installert på telefonen, vises automatisk her. Hvis en app mangler på startskjermen, er den fortsatt på telefonen. Du finner alle appene dine i applisten **:::** Alle apper – se *Apper og funksjoner*, s.34.

Ved å sveipe til venstre eller høyre får du tilgang til flere startsider som viser flere apper. Disse sidene gjør det enklere å organisere og få tilgang til apper og informasjon.

Du kan også tilpasse startskjermen ved å endre bakgrunnen eller aktivere og deaktivere pilnavigering. Du finner mer informasjon under *Startskjerm og administrer apper*, s.43.

Norsk

#### Gå til startskjermbildet

I de fleste situasjoner kan du gå tilbake til Hjem-skjermbildet når som helst ved å trykke på ikonet for Hjem-skjermbildet  $\widehat{\mathbf{U}}$  eller trykke på Hjem-knappen, uansett hvor i navigasjonen du befinner deg.

## Skjermtaster og knapper

Nederst på skjermen finner du en navigasjonslinje med en **Hjem-tast**, en **Tilbake-tast**og en **Siste-tast (oversiktstast)**.

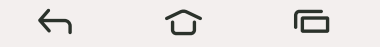

#### Hjem-tast

- Trykk på 🛈 for å gå tilbake til startskjermbildet.
- Langt trykk for å starte en taleassistent, for eksempel Google Assistant / Gemini, som er intelligente personlige assistenter utviklet av Google.

#### VIKTIG

Du må ha internettilgang og en Google-konto (se *Logg på Google*<sup> $\mathbb{T}$ </sup>, s.33) for å bruke denne tjenesten.

For å sette opp en internettforbindelse, se Koble til internett, s.46.

# Tilbake-tast 🔶

Trykk for å gå tilbake til forrige skjermbilde eller for å lukke en dialogboks eller tastaturet.

# Siste-tast (oversiktstast)

- Trykk på for å vise nylig brukte applikasjoner.
  - 1. Trykk på en applikasjon for å åpne den.
  - 2. Trykk på Fjern alt for å lukke alle brukte applikasjoner.
- Dobbelttrykk for å bytte til den sist brukte appen.

#### Programtaster

Android-smarttelefoner som din Doro Aurora A11 og de fleste Android-applikasjoner har vanlige ikoner. Mange ikoner du ser på skjermen, er egentlig knapper på berøringsskjermen. De kalles skjermtaster eller funksjonstaster. Hvis du ikke ser teksten, bildene eller informasjonen du ønsker, kan du prøve å røre skjermen eller trykke på et ikon for å få en valgliste eller åpne en annen meny.

#### Flere alternativer

:

flere alternativer (tilgjengelig i handlingslinjen eller i apper).

#### Aktivere og deaktivere funksjoner

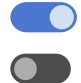

aktiverte funksjoner.

deaktiverte funksjoner.

#### Bevegelser

Disse innstillingene er tilgjengelige via  $\clubsuit$  Innstillinger  $\rightarrow$  Avanserte innstillinger  $\rightarrow$  System  $\rightarrow$  Bevegelser.

#### Navigasjonsmodus

Du kan velge å skjule navigasjonsknapplinjen og i stedet bruke sveipebevegelser til å styre navigeringen på enheten.

#### Med Navigasjon med bevegelser aktivert:

- Sveip opp fra bunnen av skjermen for å gå til startskjermbildet (samme som  $\widehat{\mathbf{u}}$ ).
- Hvis du vil bytte apper (samme som ), sveiper du opp fra bunnen, holder og slipper.
- For å gå tilbake (samme som ←) sveiper du fra enten venstre eller høyre kant.

Tips: Velg Navigasjon med tre knapper for å bruke skjermtaster.

## Smarte kontroller

Disse innstillingene er tilgjengelige via  $\clubsuit$  Innstillinger  $\rightarrow$  Avanserte innstillinger  $\rightarrow$  Smarte kontroller.

#### Volumtaster låst-modus

Når det er aktivert, kan volumet bare endres i lydinnstillingene – se Lydinnstillinger  $\widehat{\mathbb{Q}}$ , s.48.

**Tips:** Denne funksjonen kan være nyttig for å hindre at brukeren endrer volumet ved et uhell når telefonen brukes.

#### Skjermbildesnarvei

Ta et skjermbilde ved å trykke inn  ${\bf P}{\rm \acute{a}}/{\rm av}{\rm -knappen}$  og Volum ned-tasten samtidig.

Norsk

#### Kamerasnarvei

Start kameraet ved å dobbeltklikke på På/av-knappen.

## Låseskjerm

Skjermen slås av og låses når du ikke bruker telefonen. Den låste skjermen kan vise klokkeslett og dato i tillegg til varsler om tapte anrop eller nye meldinger.

**Merk!** Telefonen fungerer selv om den er i hvilemodus. Den mottar e-post, oppdateringer fra sosiale nettverk og så videre. Telefonen fortsetter også å spille musikk når skjermen er låst.

#### Aktivere skjermen

• Trykk kort på **På/av-knappen**.

## Låse skjermen

• Trykk kort på På/av-knappen.

# Skjermlås

Skjermlåsen hindrer uønsket aktivering av berøringsskjermen når du ikke bruker telefonen.

## Innstillinger for skjermlås

Du kan endre hvordan du låser opp skjermen, for å hindre at andre får tilgang til din personlige informasjon.

- 1. Trykk på <sup>♣</sup> Innstillinger → Min telefon → Sikkerhetsinnstillinger → Lås opp enhet for å aktivere skjermlåsen eller endre type skjermlås.
- Trykk på Skjermlås. Hvis du allerede har aktivert en skjermlås, må du taste en kode eller et mønster for å låse opp. Trykk for å velge ett av følgende:
  - Ingen for å låse opp trykk på På/av-knappen. Dette alternativet gir ingen sikkerhet.
  - **Sveip** sveip oppover med fingeren for å låse opp. Dette alternativet gir ingen sikkerhet.
  - **Mønster** tegn et mønster med fingeren på skjermen for å låse opp. Dette alternativet gir middels sikkerhet.

**Merk!** Du kan tegne over punktene i en hvilken som helst rekkefølge, men du kan bare tegne over hvert punkt én gang. Mønsteret må dekke minst fire punkter.

- **PIN-kode** (standardinnstilling) for å låse opp, tast inn en PIN-kode. En PIN-kode består bare av tall. Tast inn en PIN-kode med minst fire sifre, og tast deretter PIN-koden på nytt for å bekrefte den. Dette alternativet gir middels til høy sikkerhet.
- **Passord** for å låse opp skriver du et passord. Et passord kan bestå av bokstaver og/eller tall. Tast minst fire tegn, inkludert tall og symboler, og tast deretter passordet igjen for å bekrefte det. Dette alternativet gir høy sikkerhet.

**Merk!** Du kan også bruke ansiktsgjenkjenning (**Ansiktslås**) for å låse opp enheten – se *Ansiktsgjenkjenning (Ansiktslås)*, s.26. Opplåsingsmetoden med ansiktsgjenkjenning krever en ekstra måte å sikre enheten på, for eksempel **Mønster, PIN-kode** eller **Passord** i tillegg. Dette alternativet er mindre sikkert enn **Mønster, PIN-kode** og **Passord**.

#### VIKTIG

Det er fornuftig å velge et passord, en PIN-kode eller et mønster som er lett å huske, men prøv å gjøre det vanskelig nok til at andre ikke kan gjette det. Passordet, PIN-koden eller skjermlåsmønsteret utgjør telefonens tyverisikring sammen med brukernavnet og passordet til Google-kontoen. Hvis du bruker en sikker skjermlås og har en Googlekonto på telefonen, gjør du det vanskeligere for tyver og andre å få tilgang til dataene dine eller å tilbakestille telefonen. Informasjon om den sikre skjermlåsen og brukernavn/passord til Google-kontoen må oppbevares et trygt sted! Se *Nullstille telefonen*, s.61.

## Ansiktsgjenkjenning (Ansiktslås)

**Merk!** Du kan velge å bruke ansiktet ditt til å låse opp enheten, godkjenne kjøp eller logge på apper.

- Hvis du bruker ansiktsgjenkjenning som opplåsingsmetode for skjermen, kan ikke ansiktet brukes til å låse opp skjermen første gang etter at du har slått på enheten eller startet den på nytt. Da må du først låse opp skjermen med Mønster, PIN-kode eller Passord som eller du laget da du registrerte ansiktet ditt. Pass på at du ikke glemmer Mønster, PIN-kode eller Passord.
- Hvis du endrer skjermlåsmetode til Sveip eller Ingen, som ikke er sikre, vil alle ansiktsgjenkjenningsdataene dine bli slettet. Hvis du vil bruke ansiktsgjenkjenningsdataene i apper eller funksjoner, må du registrere ansiktsgjenkjenningsdataene på nytt.

#### VIKTIG

Før du bruker ansiktsgjenkjenning for å låse opp enheten må du huske følgende.

- Enheten kan låses opp av noen eller noe som ser ut som et bilde av deg.
- Ansiktsgjenkjenning er mindre sikkert enn mønster, PIN eller passord.
- I mørke og svake lysforhold eller ved motlys blir det vanskeligere å låse opp enheten med ansiktsgjenkjenning.

#### For bedre ansiktsgjenkjenning

Ta hensyn til følgende ved bruk av ansiktsgjenkjenning:

- Sørg for at du ser ut som vanlig når du registrerer ansiktet ditt, for eksempel med tanke på briller, hatter, munnbind, skjegg eller kraftig sminke.
- Sørg for at du er i et godt opplyst område, og at kameralinsen er ren.
- Sørg for at bildet ikke blir uskarpt, for å få et bedre resultat.

#### Registrere et ansiktsbilde for første gang

- Trykk på <sup>‡</sup> Innstillinger → Min telefon → Sikkerhetsinnstillinger → Lås opp enhet.
- 2. Trykk på Ansiktslås.
- 3. Skriv inn **Mønster**, **PIN-kode** eller **Passord** når du blir bedt om det.

- 4. Trykk for å sette **Bruk ansiktslås** til **O**.
- 5. Trykk på **Innstillinger for ansiktslås**.
- 6. Les instruksjonene på skjermen nøye for å se hvordan du registrerer ansiktet ditt, og trykk deretter på **Fortsett**.
- 7. Fullfør ansiktsregistreringen ved å plassere ansiktet innenfor deteksjonsområdet på skjermen.
- 8. Skriv inn **Mønster**, **PIN-kode** eller **Passord** når du blir bedt om det. Hvis du ikke allerede har begynt å bruke en skjermlåsmetode, for eksempel **Mønster**, **PIN-kode** eller **Passord**, må du først aktivere dette. Se *Skjermlås*, s.24.
- 9. Trykk på  $\widehat{\mathbf{u}}$  når du er ferdig.

#### Merk!

Vær oppmerksom at hvis du bruker ansiktslåsen til å låse opp enheten, så må du logge på apper og bekrefte betalinger:

- Telefonen kan låses opp hvis du ser på den, også når du ikke har til hensikt å gjøre det.
- Telefonen kan låses opp av noen andre hvis den holdes opp mot ansiktet ditt, også om øynene dine er lukket.
- Telefonen kan låses opp av noen som ligner på deg.

# Slette ansiktslås

- 1. Trykk på 🍄 Innstillinger → Avanserte innstillinger → Sikkerhet og personvern → Lås opp enhet.
- 2. Trykk på Ansiktslås.
- 3. Skriv inn Mønster, PIN-kode eller Passord når du blir bedt om det.
- 4. Deaktiver **Bruk ansiktslås** med OD.
- 5. Hvis du ikke har til hensikt å bruke Ansiktslås, og vil slette ansiktsopplåsingsdataene permanent, trykker du på Innstillinger for ansiktslås → Slett ansiktsdata for å slette ansiktsopplåsingsdataene for godt og bekrefter med Tøm. Når dataene er fjernet, trenger du PIN-koden, mønsteret eller passordet ditt for å låse opp telefonen, logge inn på apper og bekrefte betalinger.

**Merk!** Trykk på **Innstillinger for ansiktslås** for flere innstillinger for ansiktsopplåsing.

# Rask og enkel metode for å slå av lyden på telefonen $\widehat{\mathbb{C}}$

Bruk volumtastene på venstre side av telefonen til å justere medievolumet (musikk, video). Når de er trykket inn, kan du også gjøre følgende:

- Dra glideknappen på skjermen for å justere lydnivået.
- Trykk på ikonet øverst for å endre telefonens ringemodus:
  - Trykk **I** for å aktivere **Vibrasjonsmodus**.
  - Trykk på 🕅 for å aktivere **Stille modus**.
  - Trykk på 🜒 for å aktivere ringemodus.
- Trykk på innstillingsikonet ••• nederst for å vise flere alternativer for lyd og lydstyrke.

# Grensesnittelementer

Lær om de viktigste elementene på telefonskjermen, inkludert hvor du finner varsler, hurtiginnstillinger og andre nyttige verktøy.

#### Statuslinje

Statuslinjen øverst på skjermen viser signalstyrke, aktive og nye applikasjoner og batteristatus.

## Varslingspanel

Åpne varslingspanelet for å vise mer informasjon om ikonene i statuslinjen, for å vise varslinger og for å velge hurtiginnstillinger, for eksempel **Internett** eller **Lommelykt**.

## Åpne og lukke varslingspanelet

Varslingspanelet åpnes ved å sveipe statuslinjen nedover.

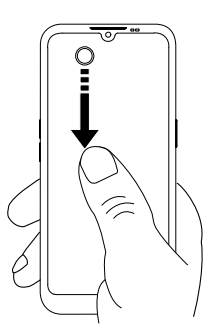

Du lukker varslingspanelet ved å sveipe oppover eller trykke på  $\leftarrow$ , eller trykk på  $\leftarrow$  for å gå tilbake til startskjermen.

Tips: Du kan også trykke på 🗘 Varsler for å få tilgang til varslingspanelet.

#### Fjerne varslinger

- Trykk på **Fjern alt** for å fjerne alle varslinger.
- Sveip til venstre eller høyre for å fjerne én om gangen.

#### Varslinger på låseskjermen

Alle app-varslinger vises på låseskjermen, slik at du kan se dem. Du kan dessuten bruke dem til å styre funksjoner. Du kan gjøre følgende avhengig av den aktuelle varslingen:

- Sveipe for å avvise.
- Trykke for å svare.
- Dobbelttrykke for å gå til den aktuelle appen.

Merk! Trykk på ♥ Innstillinger → Avanserte innstillinger → Varsler → Varsler på låseskjermen → Vis samtaler, både standard og lydløse, Skjul lydløse samtaler og varsler eller Ikke vis noen varsler for å skjule sensitive varsler.

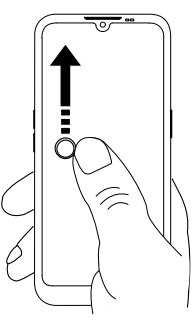

Norsk

#### Ta et skjermbilde

Det er lett og ofte nyttig å ta et bilde av skjerminnholdet på telefonen, et såkalt «skjermbilde» eller en «skjermdump».

**Tips:** Dette fungerer bare så lenge denne funksjonen ikke er deaktivert i *Smarte kontroller*, s.23.

- 1. Finn skjermen du vil ta et bilde av.
- 2. Trykk raskt på På/av-knappen og Volum ned-knappen samtidig.

Se Håndter bilder i Foto, s.74 for å vise skjermbildet.

# Hurtiginnstillingspanel

## Bruke knappene for hurtiginnstillinger

Sveip statuslinjen nedover for å åpne hurtiginnstillingspanelet. Ved å trykke på et ikon kan du administrere funksjonen direkte i hurtiginnstillingspanelet, f.eks. ved å slå **Lommelykt** på og av eller aktivere/deaktivere wifi. Et langt trykk på et ikon åpner den korresponderende siden i Android-innstillingene, slik at du har full kontroll.

**Tips:** Sveip ned igjen for å bruke snarveien <sup>(2)</sup> for å gå til **Avanserte innstillinger**.

## Tilpasse hurtiginnstillingspanelet

Hvis du sveiper ned én gang fra toppen av skjermen på telefonen, vises varslene dine og en hurtigtilgangslinje med de første rutene i hurtiginnstillingspanelet ditt.

- 1. Sveip ned fra toppen av skjermen for å vise hurtiginnstillingspanelet.
- Sveip ned igjen for å se flere hurtiginnstillingsalternativer, og trykk for å redigere hvilke hurtiginnstillinger som skal være tilgjengelige.
- 3. Trykk langt på en rute for å flytte, legge til eller fjerne den fra hurtiginnstillingspanelet.
- 4. Trykk på 🗲 for å gå ut av redigeringsmodus.

# Skrive inn tekst og andre tegn

Lær hvordan du skriver inn tekst med skjermtastaturet og hvordan du bytter mellom bokstaver, tall og symboler.

# Skrive inn tekst 🚍

Du kan skrive inn tekst, tall og andre tegn med skjermtastaturet. Velg et tekstfelt for å åpne skjermtastaturet. Du kan justere skjermtastaturet på ulike måter for å forbedre lesbarheten.

#### Aktivere tastaturet

• Trykk på et tekstfelt.

#### Skjule tastaturet

• Trykk på ikonet  $\checkmark$ .

#### Velg inndatametode

• Trykk på ikonet for å velge inndatametode. Du kan bruke dette til å velge mellom ulike tastaturtyper.

#### Velg inntalemetode

 Trykk på ikonet \$\P\$ for å velge inntalemetode. Dette kan brukes som tale til skrift på de fleste steder der du kan skrive med tastatur – se <a href="https://support.google.com/gboard/answer/2781851">https://support.google.com/gboard/answer/2781851</a>.

#### Spesialtegn og tall

- 1. Trykk på **?123** for å vise flere tegn.
- 2. Velg ønsket tegn eller velg =  $\leq$  for å vise flere tegn.
- 3. Velg **ABC** for å gå tilbake.

#### Bevege markøren i teksten

Trykk et sted i teksten for å vise markøren. Sett fingeren på markøren for å flytte markøren i teksten. Når du beveger fingeren, dras markøren over teksten. Sett fingeren der du vil plassere markøren, og slipp. Markøren blir plassert der du slipper den.

#### Skift mellom store og små bokstaver

**Skift-tasten**  $\triangle$  sitter nede til venstre på tastaturet. Stor forbokstav aktiveres når du begynner å skrive inn tekst. Stor forbokstav betyr at den første bokstaven i ordet er stor, mens resten av bokstavene er små.

**Merk!** Trykk to ganger på **mellomrom** for å skrive et punktum etterfulgt av et mellomrom.

- Trykk på Skift-tasten ☆ to ganger for å skrive bare STORE BOKSTAVER
  ♠.
- $\triangle$  for å skrive bare små bokstaver.
- 🕈 for å skrive med stor forbokstav.

#### Smilefjes og emojier

- 1. Velg  $\bigcirc$  for a se en liste over smilefjes.
- 2. Velg ønsket bilde.
- 3. Velg **ABC** for å gå tilbake.

#### Flere tastaturvalg

• Trykk på ikonet **Solution** for å få tilgang til flere alternativer og innstillinger for tastaturet ditt.

#### Skrive tekst med stavestøtte

Når du begynner å skrive tekst, foreslår ordboken ord basert på tastene du har brukt. Når du har skrevet noe, kan du gå tilbake og trykke på et ord som er feilstavet eller feil korrigert. Trykk på det feilstavede eller feil korrigerte ordet for å velge andre mulige autokorreksjoner. Dette er den enkleste måten å rette feil på – hvis du ikke finner ordet du ønsker, bruker du Tilbake-tasten for å slette og skriver inn et nytt ord.

- Begynn å skrive et ord. Tastaturet kan vise stavestøtte mens du skriver. Du kan trykke på et ord i stavestøtten under den angitte teksten for å fullføre det automatisk.
- 2. Trykk på **mellomrom** for å beholde ordet du har skrevet inn og fortsette med neste ord.

#### Klippe ut, kopiere, lime inn og assistanse

Klipp ut, Kopier, Del, Velg alt og Lim inn er funksjoner som er tilgjengelige når du skriver en e-post, en tekstmelding eller i et tekstfelt og de fleste andre steder.

**Merk!** Et langt trykk på et ikon i handlingslinjen gjør det lettere å identifisere funksjonen, ved at det vises en tekstlinje som beskriver handlingen.

- 1. Hold på teksten du vil kopiere.
- 2. Den valgte teksten blir uthevet **•**<sup>**CM**</sup>**•**. Flytt markøren i en av endene for å utvide eller innskrenke det uthevede området.

- 3. Når det uthevede området har ønsket størrelse, velger du Klipp ut eller Kopier.
- 4. Hold på stedet der du vil lime inn. Tekstboksen **Lim inn** vises. Trykk på tekstboksen for å lime inn teksten.

#### Velge tastatur og tilpasse tastaturet

Du kan velge å tilpasse tastaturet, avhengig av hvilket tastatur som er valgt.

- 1. Trykk på ♀ Innstillinger → Avanserte innstillinger → System → Tastatur → Skjermtastatur.
- 2. Trykk på ønsket tastatur og tilpass tastaturet slik du vil.

# Tilkobling

Smarttelefonen din, Doro Aurora A11, er akkurat som andre mobiltelefoner – du kan ringe og sende tekstmeldinger med den. Men du kan også bruke Internett, sende og motta e-post, installere apper og spill og bruke sosiale medier. For å gjøre dette må du være tilkoblet Internett. Hvis du ikke har satt opp en Internett-tilgang i oppstartsveiviseren ennå, finner du instruksjoner for å gjøre det her: *Wi-Fi-nettverk og Bluetooth*, s.46

# Grunnleggende om Google og Android

Lær hvordan du logger på med Google-kontoen din og kommer i gang med de grunnleggende appene og tjenestene som følger med Android-telefonen.

# Logg på Google<sup>™</sup>

#### VIKTIG

Du må ha internettilgang for å bruke denne tjenesten. Det anbefales å bruke wifi-forbindelse når det er tilgjengelig, for å redusere kostnadene til datatrafikk. Kontakt teleoperatøren for å få mer informasjon om abonnementskostnader før du aktiverer dette.

Du trenger en Google<sup>™</sup>-konto for å kunne bruke alle funksjonene på den nye smarttelefonen din. Én enkelt, gratis konto gir deg tilgang til kostnadsfrie Google-produkter som Gmail<sup>®</sup>, YouTube<sup>®</sup>, Google Maps<sup>®</sup>, Google Disk<sup>®</sup>, Google Foto<sup>®</sup> og andre Google-produkter. Det er en praktisk måte å håndtere telefonens kontakter, kalender, påminnelser og annet på. Du kan også sikkerhetskopiere dataene dine i tilfelle du skulle miste telefonen. Du trenger ikke å bruke noen av Google-tjenestene, f.eks. Gmail, hver dag hvis du ikke ønsker det, og du kan velge å legge til andre e-postkontoer på telefonen.

#### Opprett en Google<sup>™</sup>-konto

- 1. ♥ Innstillinger → Min telefon → Google-konto → Legg til konto.
- 2. Følg instruksjonene på skjermen for å fullføre kontooppsettet.

#### VIKTIG

Det er svært viktig at du husker brukernavnet og passordet til Googlekontoen din. Ved gjenoppretting av fabrikkinnstillinger eller oppdatering fra microSD-kort krever Googles tyveribeskyttelse at du bekrefter identiteten din ved å angi den Google-kontoen telefonen sist var pålogget, i oppstartsskjermbildet. Telefonen kan ikke starte ordentlig før denne identitetsbekreftelsen er utført. Husk å angi opplysningene for riktig konto hvis du har mer enn én Google-konto.

# Android<sup>™</sup> og Google<sup>™</sup>

Den nye telefonen din bruker Android<sup>™</sup>, som er et operativsystem for mobiltelefoner utviklet av Google<sup>™</sup>. Det er basert på en versjon av Linux og annen programvare med åpen kildekode og er først og fremst utviklet for mobile enheter med berøringsskjerm, for eksempel smarttelefoner og nettbrett.

Du finner mer hjelp i forbindelse med Android<sup>™</sup> på <u>support.google.com/an-</u><u>droid/</u>.

Android<sup>™</sup> er også tilknyttet en programvarepakke som er utviklet av Google<sup>™</sup>, som kalles Google Mobile Services (GMS), og som er forhåndsinstallert på denne enheten. Den inneholder Gmail-appen, app-butikken Google Play og nettleseren Google Chrome.

Du finner mer hjelp i forbindelse med appene i Google Mobile Services (GMS) på <u>support.google.com</u>. Velg appen du ønsker hjelp med.

# Apper og funksjoner

Denne delen gir en kort oversikt over hvordan du får tilgang til alle appene på telefonen din, og introduserer Play Store, der du kan laste ned nye apper og funksjoner. Forhåndsinstallerte apper er beskrevet for seg i kapittelet Applikasjoner – se *Applikasjoner*, s.70.

# **III** Alle apper skjerm

«Applikasjon» er et annet ord for program eller programvare, og begrepet forkortes ofte til «app». **III Alle apper** inneholder applikasjonene som er forhåndsinstallert på Doro Aurora A11, og andre apper du velger å installere. App-skjermen strekker seg ut over det vanlige skjermbildet, så du må bla nedover for å se alt innholdet.

#### Åpne **!!!** Alle apper-skjermen

Sveip oppover eller trykk på  **Alle apper** fra startskjermen.

• Sveip opp eller ned for å se alle installerte applikasjoner.

#### Lukk skjermen på **!!!** Alle apper

• Trykk på ← eller 🛈 på Hjem-knappen.

#### **Play Store**

Se *Google<sup>™</sup> Play Store*, s.78 for å installere/avinstallere applikasjoner.

#### Installer apper

En forenklet måte å søke etter apper på i Play Store.

- 1. Trykk på 🗄 Installer apper.
- 2. I feltet Skriv her skriver du inn navnet på appen du vil finne.
- 3. Trykk på **Søk**.
- Du blir da videresendt til appen i Play Store se Google<sup>™</sup> Play Store, s.78.

# 🌭 Telefon

For å ringe noen, trykker du på S **Telefon** og velger ett av følgende alternativer:

- **Oppringer** brukes til å taste inn og ringe opp telefonnumre manuelt – se *Anrop*, s.65.
- Kontakter inneholder navn og numre du har lagret. Du kan bla gjennom, søke og administrere kontaktene i «telefonboken» eller ringe herfra. Her kan du også få tilgang til Favoritter. Se Anrop, s.65 eller Kontakter, s.68 for mer informasjon.

| 0  | Anropslogger lar deg vise en historikk over innkommende, ut-<br>gående og tapte anrop. Du kan også ringe fra Anropslogger – se<br>Anropslogger, s.67 |
|----|----------------------------------------------------------------------------------------------------|
| 00 | Talepost for å ringe talepostkassen, se Anropsinnstillinger, s.67.                                                                                   |
| \$ | <b>Innstillinger</b> for å justere telefoninnstillingene, se <i>Anropsinnstil-</i><br><i>linger</i> , s.67.                                          |

#### Meldinger

Med denne appen kan du sende og motta tekstmeldinger (SMS) og bildemeldinger (MMS) – se *Meldinger*, s.70.

# 🗿 Kamera

Med denne appen kan du ta bilder og videoer med telefonen din. Trykk for å aktivere. Du finner mer informasjon under *Kamera*, s.72.

# C Varsler

Denne appen gir deg rask og enkel tilgang til varslingspanelet – se Varslingspanel, s.28.

#### Andre forhåndsinstallerte apper

Her finner du en liste over andre forhåndsinstallerte apper enn de som er nevnt ovenfor, som følger med telefonen.

- Med **Bilder** kan du se på og organisere bildene og videoene som er lagret på telefonen din. Du kan bla gjennom bildene dine, zoome inn, slette bilder du ikke vil beholde eller dele dem med andre. De nyeste bildene vises først, og du kan bla videre for å se eldre bilder.
- Kalender er en versjon av Google Kalender som vises på mobiltelefoner. En app som hjelper deg med å organisere timeplanen, planlegge hendelser og få påminnelser, alt fra telefonen din.
- Med **klokken** kan du stille inn alarmer, ta tiden, stille inn timere og sjekke hva klokken er i ulike deler av verden.
- Med **Notater** kan du raskt opprette, organisere og få tilgang til notater, lister og påminnelser på telefonen din.
- **Chrome**, en nettleser fra Google som gir tilgang til nettsteder, søk på Internett og visning av Internett-innhold på telefonen din.
- Gmail, Googles e-postprogram som du kan bruke til å sende og motta epost, ordne meldinger i mapper eller med etiketter og holde forbindelsen med kontaktene dine.
- Kart, et navigasjons- og kartleggingsverktøy som viser veien og leverer trafikkoppdateringer i sanntid og stedsbasert informasjon for å hjelpe deg å reise rundt og utforske steder, og som kan sende posisjonen din til andre.
- YouTube, en strømmeplattform der du kan se på, laste opp og dele videoer.
- En **Google-mappe** som inneholder et utvalg av apper og tjenester utviklet av Google.

Disse appene er ofte forhåndsinstallert på telefonen, og er utviklet for å forbedre opplevelsen ved å tilby verktøy for produktivitet, kommunikasjon og underholdning.

### Sensorer og maskinvare

Lær om telefonens sensorer og maskinvarekomponenter, for eksempel batteri og bevegelsessensorer, og hvordan disse støtter ulike funksjoner.

### Sensorer

Enheten har sensorer som registrerer lys og avstand øverst på forsiden – se *Oversiktsbilde*, s.6.

- Lyssensor som registrerer lys og justerer skjermens lysstyrke hvis den er innstilt på automatisk justering.
- Nærhetssensor (berøringssensor) for å registrere bevegelser. Den kan slå av berøringsskjermen under taleanrop når øret er nær skjermen, for å forhindre at andre funksjoner aktiveres uten at man vil det.

### Batteri

### **Raskere lading**

- Slå av enheten eller skjermen mens du lader batteriet, for at ladingen skal gå raskere. Trykk på På/av-knappen for å vise ladestatus.
- 2. Enheten kan brukes under lading, men det kan ta lengre tid å lade batteriet helt opp.
- 3. Hvis enheten blir varm, eller omgivelsestemperaturen stiger, kan ladehastigheten bli redusert automatisk. Dette er normalt og skjer for å unngå at enheten skades.

#### Batterisparemodus

Aktivering av batterisparemodus bidrar til å forlenge batteriets levetid. Batterisparing aktiveres når telefonens batterinivå når en bestemt grense. Flere funksjoner går tregere for å spare batteri, for eksempel:

bakgrunnssynkronisering, vibrering (vibrering ved berøring deaktiveres), epost og/eller meldingsprosesser og annet.

- 1. Gå til startskjermen og trykk på <sup>‡</sup> Innstillinger → Min telefon → Batterisparemodus → Bruk batterisparing.
- 2. Batteriet øverst i skjermbildet skifter farge til oransje når funksjonen aktiveres. På den måten kan du umiddelbart se at modusen er aktivert.
- Hvis du vil aktivere strømsparemodus når gjenværende batterinivå når en forhåndsinnstilt grense, trykker du på Angi en tidsplan → Basert på prosent.
- 4. Juster om nødvendig batterinivået i prosent der batterisparing skal slås på automatisk.

**Merk!** Du blir spurt om du vil aktivere batterisparefunksjonen når batterinivået når 15 %. Batterisparefunksjonen slås av automatisk når du lader enheten.

#### Redusere batteriforbruket

Her er noen tips til hvordan du kan forlenge telefonens batterilevetid ved å redusere batteriforbruket.

- Lad telefonen ofte, helst hver dag. Ladingen påvirker ikke batteriets levetid.
- Nedlasting fra internett er strømkrevende og bør deaktiveres når du ikke laster ned data via mobilnettverket. Data sendes fortsatt via wifinettverk.
- Slå av Wifi når funksjonen ikke er i bruk. Bruk varslingspanelet for å deaktivere funksjonene.
- Slå av **Bluetooth** når funksjonen ikke er i bruk. Bruk varslingspanelet for å deaktivere funksjonene.
- Deaktiver automatisk synkronisering av apper, og synkroniser applikasjoner som e-post, kalender og kontakter manuelt.
- Bruk menyen i <sup>‡</sup> Innstillinger → Avanserte innstillinger → Batteri → Batteribruk for å se hvilke applikasjoner som bruker mest strøm.
- Reduser skjermens lysstyrke. Se *Lysstyrkenivå*, s.51.

- Slå av enheten eller aktiver **Flymodus** når du befinner deg i områder uten dekning. Enheten skanner hele tiden etter tilgjengelige nettverk, noe som trekker strøm. Se *Flymodus*, s.57.
- GPS-funksjonen krever mye strøm. Ikke kjør apper som bruker posisjonen din, lenger enn nødvendig.
- Bruk originale Doro håndfrienheter når du hører på musikk. Håndfrienheter bruker mindre batteri enn høyttalerne på enheten.
- Lås skjermen når den ikke er i bruk. Trykk på På/av-knappen for å slukke displayet. Se Låseskjerm, s.24.

## Slik slår du av telefonen

- Hold inne **På/av-knappen** til valgmenyen vises.
- Trykk på Slå av i valgmenyen (eller trykk på Start på nytt for å starte enheten på nytt eller Låsing). Alternativet Nødssituasjon lar deg kontakte nødnumrene uten å låse opp telefonen.

## **Doro Secure Button**

#### VIKTIG

Du må ha internettilgang for å bruke denne tjenesten. Kontakt teleoperatøren for å få mer informasjon om dataabonnementskostnader før du aktiverer dette.

## FORSIKTIG

Når et trygghetsanrop aktiveres, stilles telefonen til håndfri-/ høyttalermodus. Unngå å holde apparatet nær øret når håndfrimodus er aktivert. Volumet kan være svært høyt.

Knappen med den grønne ringen på baksiden av telefonen er **Doro Secure Button**. Den gjør det enkelt å kontakte forhåndsdefinerte **Respondenter** (familie og venner) hvis du trenger hjelp. Funksjonen er avhengig av at **respondenten** til en hjelpemelding har mobilappen **Response by Doro** installert på smarttelefonen sin, og at det er satt opp en forbindelse til **Doro Secure-brukeren**s Doro-telefon. Se *Response by Doro*  $\heartsuit$ , s.40.

Når oppsettet er ferdig:

• Hold inne trygghetsknappen på baksiden av telefonen i 3 sekunder eller trykk tre (3) ganger på den i løpet av 1 sekund. Trygghetsvarslingen

sendes etter en forsinkelse på 5 sekunder. I løpet av dette tidsrommet kan du stoppe en falsk alarm ved å trykke på **Avbryt**.

- En hjelpealarm er nå startet, og **din gruppe med respondenter** varsles med nødsignalet og din siste kjente posisjon.
- Den første personen som bekrefter alarmen, blir ansvarlig for den og kan ringe deg for å spørre om årsaken til alarmen og iverksette egnede tiltak.

## Response by Doro $\heartsuit$

#### VIKTIG

Du må ha internettilgang for å bruke denne tjenesten. Kontakt teleoperatøren for å få mer informasjon om dataabonnementskostnader før du aktiverer dette.

Før brukeren kan bruke **Doro Secure Button**, må brukeren av Doro Aurora A11 (som kalles **Doro Secure-brukeren**) ha minst én slektning/ hjelper (som kalles respondent) som har opprettet en konto og koblet den til deg.

Brukeren av Doro-telefonen samt **Respondenter** (slektninger og venner) må ha en konto for at **Response by Doro** skal kunne bruke tjenesten. Man må ha et gyldig mobilnummer for å opprette en **Response by Doro**konto.

Med **Response by Doro** satt opp kan slektninger (**Respondenter**) motta trygghetsalarmer, sjekke status for Doro-telefonen og raskt hjelpe med noen grunnleggende telefoninnstillinger, for eksempel lyd- og visningsinn-stillinger, via smarttelefonappen **Response by Doro**.

Det kan være mange hjelpere, men den første personen som setter opp en konto og inviterer **Doro Secure-brukeren**, vil bli **Admin** for **Doro Secure-brukeren**.

Respondentgruppen kan være én eller flere Respondenter som kan bistå Doro Secure-brukeren.

For respondenten 🍄

#### Last ned og installer appen Response by Doro

Før du setter opp en konto, må du laste ned og installere appen Response by Doro.

Norsk

### For iPhone

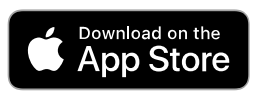

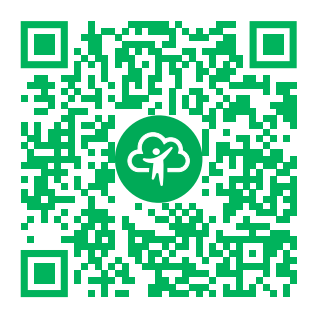

https://apps.apple.com/app/response-by-doro/id1437509312 For Android

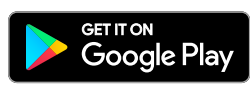

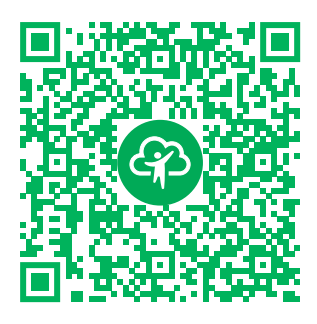

https://play.google.com/store/apps/ details?id=com.doro.apps.mydoro. relative

### Opprett en konto i appen Response by Doro

Den første **respondenten** som setter opp en konto og inviterer **Doro Secure-brukeren**, blir **Admin** for **respondentgruppen**.

1. Start appen. Etter noen korte beskrivelser av appen, må du godta vilkårene for tjenesten. Merk av i boksen og trykk på **Neste**.

**Merk!** Om nødvendig bør du også gi Response by Doro tilgang når telefonen settes til «Ikke forstyrr». Trykk tilbake for å gå tilbake.

- 2. Skriv inn mobilnummeret ditt inkludert landkode og trykk Neste.
- 3. Angi Fornavn og Etternavn, og trykk Neste.
- Du vil snart motta en tekstmelding (SMS) med en kontrollkode. Hvis du ikke mottar meldingen, må du sjekke at du har skrevet riktig nummer. Trykk Send SMS på nytt for å sende meldingen på nytt.
- 5. Kontoen din er nå bekreftet, og du bør fullføre oppsettet ved å invitere **Doro Secure-brukeren** du ønsker å hjelpe. Se *Legg til Doro Secure-bruker*, s.41.

**Merk!** For å hjelpe Doro-telefonbrukeren eksternt fra en datamaskin kan en **respondent** også besøke nettsiden <u>www.mydoro.com</u>.

### Legg til Doro Secure-bruker

Du bør nå fullføre oppsettet ved å invitere **Doro Secure-brukeren** som du ønsker å kunne hjelpe. **Doro Secure-brukeren** vil motta en tekstmelding/

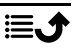

SMS med invitasjon som forklarer tjenesten Response by Doro og hvordan man setter den opp og godtar invitasjonen. Informer alltid

**Doro Secure-brukeren** om at du starter tjenesten. Den vil også kreve at **Doro Secure-brukeren** gjør noe.

- 1. Trykk på **Inviter**. Hvis du vil legge til en annen **Doro Secure-bruker** du vil hjelpe, trykker du på **Legg til Doro Secure-bruker**.
- 2. Finn den ønskede kontakten, endre navnet hvis du vil, og trykk deretter **Send**.
- 3. **Doro Secure-brukeren** vil motta en tekstmelding/SMS med en invitasjon og en kort beskrivelse av Response by Doro-tjenesten og hvordan man godtar invitasjonen. Trykk på **Ferdig**.

### For Doro Secure-brukeren 🐵

#### Godta invitasjonen på Doro Aurora A11

- 1. Du vil motta en invitasjon via tekstmelding/SMS.
- Start appen Response by Doro. Etter noen korte beskrivelser av appen, må du godta vilkårene for tjenesten. Merk av i boksen og trykk på Neste.
- 3. Skriv inn mobilnummeret ditt inkludert landkode og trykk **Neste**.

**Merk!** For å hjelpe Doro-telefonbrukeren eksternt fra en datamaskin kan en **respondent** også besøke nettsiden <u>www.mydoro.com</u>.

- 4. Hvis du blir bedt om det, angir du **Fornavn** og **Etternavn** og trykker på **Neste**.
- Du vil snart motta en tekstmelding (SMS) med en kontrollkode. Hvis du ikke mottar meldingen, må du sjekke at du har skrevet riktig nummer. Trykk Send SMS på nytt for å sende meldingen på nytt.
- 6. Nå er kontoen din bekreftet, og nå bør du fullføre oppsettet ved å godta invitasjonen.
- 7. Trykk Åpne ved siden av navnet til den som inviterte deg, og deretter Godta.

**Doro Secure-brukeren** og **respondenten** er nå koblet til hverandre, og **Doro Secure-brukeren** kan utløse en alarm med **Doro Secure Button** på baksiden av Doro-telefonen for å teste tjenesten.

**Respondenten** kan nå også bruke **Response by Doro**-appen til å kontrollere status for Doro-telefonen og raskt bistå med noen grunnleggende telefoninnstillinger, som lyd- og visningsinnstillinger. Både **Doro Secure-brukeren** og **respondenten** kan også invitere flere personer til å være **Respondenter**.

## Innstillinger

## Hvor du finner innstillingene

### Brukes til å åpne de vanligste innstillingene for telefonen

1. Gå til startskjermen og trykk på 🍄 Innstillinger.

### For å åpne flere og mer avanserte innstillinger for telefonen

- 1. Gå til startskjermen og trykk på 🍄 Innstillinger.
- 2. Trykk på Avanserte innstillinger.

## Startskjerm og visningsinnstillinger 👁

### Bakgrunnsbilde

Skjermbakgrunn er bakgrunnen i startskjermbildet og på låseskjermen. Du kan endre skjermbakgrunnen til et bilde, for eksempel et bilde du har tatt, eller forhåndslastede bilder.

- 1. Gå til startskjermen og trykk på 🍄 Innstillinger → Startskjermen.
- 2. Trykk på Bakgrunnsbilde.

**Merk!** Du kan bli spurt hvor du vil legge til bildet ditt fra. Det gjør at du for eksempel kan legge til bilder du har tatt selv.

- 3. Trykk for å velge mellom ulike bakgrunnstemaer.
- 4. Trykk på et bilde for å velge det, og bekreft med  $\checkmark$ .

**Merk!** Du kan velge bakgrunnsbilde for både startskjermbildet og låseskjermen.

### Startskjerm og administrer apper

Hvis du vil administrere startskjermen og appene på den, trykker du på **forganiser apper** på startskjermen.

Her kan du velge mellom følgende alternativer:

• Legg til en app på startskjermen lar deg legge til en ny app på startskjermen eller erstatte en eksisterende.

- Sett inn en app på startskjermen lar deg legge til en app på startskjermen og hvor den skal plasseres.
- Fjern app fra startskjermen lar deg fjerne en app fra startskjermen.
- Bytt apper på startskjermen lar deg bytte ut en eksisterende app på startskjermen med en annen.

#### Legg til en app på startskjermen

Du kan plassere apper på startskjermen så det blir enklere å få tilgang til dem:

- 1. Gå til startskjermen og trykk på **∩ Organiser apper →** Legg til en app på startskjermen.
- 2. Trykk på + på appen du vil plassere på startskjermen.
- 3. Du kan nå velge hvor på startskjermen du vil plassere appen.
  - Det er bare å **legge** til appen ved å plassere den sist, ved å trykke på **Legg til ny**.
  - Eller du kan **erstatte** en eksisterende app og plassen dens ved å trykke på + i appen.
- 4. Trykk på **Legg til** for å bekrefte valget.

#### Bytt apper på startskjermen

Du kan bytte plass mellom to apper på startskjermen:

- 1. Gå til startskjermen og trykk på **∩ Organiser apper →** Bytt apper på startskjermen.
- 2. Velg de to appene du vil bytte om på.

#### Sett inn en app på startskjermen

- 1. Gå til startskjermen og trykk på **n Organiser apper →** Sett inn en app på startskjermen.
- 2. Trykk på + på appen du vil plassere på startskjermen.
- Du kan nå velge hvor på startskjermen du vil plassere appen. Trykk på en eksisterende app som du vil at den nye appen skal plasseres ved siden av.
- 4. Trykk på **Før** eller **Etter** for å bekrefte valget.

#### Fjern app fra startskjermen

1. Gå til startskjermen og trykk på **∩ Organiser apper →** Fjern app fra startskjermen.

- 2. Trykk på appen du vil fjerne fra startskjermen.
- 3. Trykk på **Fjern** for å bekrefte at appen skal fjernes.

### Innstillinger for startskjerm

Gå til startskjermen og trykk på ♥ Innstillinger → Startskjermen for å få tilgang til følgende innstillinger:

- Organiser apper på startskjermsidene for å administrere appene på startskjermen med de samme innstillingene som du får tilgang til ved å trykke på Organiser apper på startskjermen – se Startskjerm og administrer apper, s.43.
- **Startskjermmodus** for å administrere antall apper som vises på hver startside. Hvis du tillater færre apper per side, øker du størrelsen på hver app. Velg mellom disse alternativene:
  - Enkel modus organiserer appene dine slik at bare én app vises per startside.
  - **4 app-modus** organiserer appene dine slik at fire apper vises per startside.
  - **6 app-modus** organiserer appene dine slik at seks apper vises per startside.
- Utseendet på startskjermen, der du kan forenkle fargene på startskjermen ved å trykke på På eller Av.
- Navigering på startskjermbildet, der du kan aktivere eller deaktivere navigasjonspilene på startskjermen ved å trykke på På eller Av.
- **Bakgrunnsbilde**, der du kan velge et hvilket som helst bilde og bruke det som skjermbakgrunn, for eksempel et bilde du har tatt selv, eller forhåndslastede bilder se *Bakgrunnsbilde*, s.43.
- **Telefonprofiler** lar deg velge en profil for å bestemme hvordan telefonen din skal se ut og føles:
  - Generell profil er standardprofilen.
  - **Minimalistisk profil** fokuserer på minimale forstyrrelser og dempede farger.
  - Fargerik profil har tydelige farger og gjør informasjonen lett tilgjengelig.

#### Varselsprikker

Noen apper viser en prikk, et lite merke over ikonet for appen, når du får varslinger.

- 1. Gå til startskjermen og trykk på <sup>✿</sup> Innstillinger → Avanserte innstillinger → Varsler.
- 2. Trykk på ved Varselprikk på appikoner for å aktivere/deaktivere varslingsprikker.

## Wi-Fi-nettverk og Bluetooth

Denne delen viser deg hvordan du kobler telefonen til Internett, slik at du kan surfe der, bruke apper og holde deg tilkoblet verden.

### Koble til internett

#### Koble til internett via trådløse nettverk (wifi)

Bruk **Wifi** i stedet for mobilnettet for å koble telefonen til internett. Du har kanskje wifi i boligen allerede, og det er ofte tilgjengelig på arbeidsplassen. Bruk gjerne gratis nettverk på kafeer, hoteller, tog og biblioteker. Tilkobling til internett med wifi medfører ikke ekstra kostnader for datatrafikk med mindre du må betale for å bruke det trådløse nettverket.

- Gå til startskjermen og trykk på <sup>\$</sup> Innstillinger → Wi-Fi-nettverk og Bluetooth → Wi-Fi.
- 2. Slå på for å aktivere. Tilgjengelige nettverk vises i en liste. Nettverkene kan være åpne eller sikret. Et sikret nettverk vises med dette symbolet
- Trykk på et nettverk og så på Koble til. Hvis nettverket er sikret, taster du passordet. Trykk på Vis passord for å se passordet i klartekst. Kontakt administratoren for det aktuelle nettverket hvis du trenger mer informasjon.

**Tips:** ▼ vises på statuslinjen når telefonen er tilkoblet.

Du kan enkelt slå på og av **Wifi** fra hurtiginnstillingene i varslingspanelet. Varslingspanelet åpnes ved å sveipe statuslinjen nedover.

**Merk!** Vær oppmerksom på at telefonen husker wifi-nettverkene du kobler til. Hvis wifi er slått på, kobler telefonen automatisk til nettverket neste gang det er innen rekkevidde. Noen åpne nettverk krever at du logger på en nettside før du får tilgang til nettverket.

### Flymodus

Med **Flymodus** aktivert kan du ikke ringe opp eller motta anrop, surfe på nettet eller laste ned e-post eller gjøre noe annet som krever en internett-forbindelse. Det er for å unngå forstyrrelser på følsomt utstyr.*Flymodus*, s.57

### Tips: 🛧 vises i statuslinjen når funksjonen er aktivert.

### Koble til internett med mobildata

Mobildata brukes til å koble smarttelefonen til en nettverksleverandør som tilbyr mobildata. Det betyr at telefonen kan kobles til internett når som helst når den er innenfor leverandørens dekningsområde. Dette er en tjeneste du betaler for via en månedlig plan for datatrafikk. Det kan være en grense for hvor mye data du kan bruke hver måned. Du kan begrense databruken ved å slå av mobildata. Du har i så fall ikke tilgang til internett via mobilnettet. Du kan fortsatt bruke wifi selv om mobildata er slått av.

- 1. Gå til startskjermen og trykk på 🍄 Innstillinger → Wi-Fi-nettverk og Bluetooth → Mobildata.
- 2. Ved **Mobildata** bruker du **C** for å aktivere eller deaktivere.

**Merk!** Du kan enkelt slå på og av **Mobildata** med hurtiginnstillingene i varslingspanelet. Varslingspanelet åpnes ved å sveipe statuslinjen nedover.

**Tips:** Kontakt teleoperatøren for å få mer informasjon om abonnementskostnader før du aktiverer dette.

#### Nettverkstjenester og priser

Apparatet er godkjent for bruk i nettverkene på 4G LTE FDD: 1 (2100), 2 (1900), 3 (1800), 5 (850), 7 (2600), 8 (900), 20 (800), 28 (700) MHz / 4G LTE TDD: 38 (2600), 40 (2300) MHz / WCDMA: 1 (2100), 2 (1900), 5 (850), 8 (900) MHz / GSM: 850, 900, 1800, 1900 MHz. Du må ha et abonnement hos en tjenesteleverandør for å kunne bruke apparatet.

Bruk av nettverkstjenester kan medføre datakostnader. Noen produktfunksjoner krever støtte fra nettverket, og du må kanskje abonnere på dem.

Enkelte operasjoner og funksjoner er avhengige av SIM-kortet og/eller nettverket eller avhengige av kompatibiliteten til enheter og innholdsformatene som støttes. Du kan bli belastet separat for enkelte tjenester.

#### Dataroaming på eller av

Når du har med enheten på reise, og den bytter til et annet nettverk enn det som leveres av leverandøren din, kalles det roaming. Med roaming kan du være tilgjengelig, og du kan ringe og motta anrop uansett hvor du er, men bruk av andre operatørers nettverk innebærer nesten alltid en merkostnad. Hvis du vil bruke internett eller andre datatjenester med mobildata, må du aktivere dataroaming. Roaming er slått **av** som standard for å begrense databruken i utlandet.

Tips: H vises i statuslinjen ved roaming.

Telefonen kan bruke internett via en wifi-tilkobling selv om du deaktiverer roaming.

**Merk!** Det kan være svært dyrt å bruke datatjenester ved roaming. Kontakt teleoperatøren for å få informasjon om takstene for dataroaming før du bruker dataroaming.

#### Slå dataroaming på eller av

- 1. Gå til startskjermen og trykk på 🍄 Innstillinger → Avanserte innstillinger → Nettverk og internett → Mobilnettverk.
- 2. Trykk på mobilnettet du bruker for øyeblikket (merket Aktiv/SIM).
- 3. Bruk **Roaming** velgeren til å aktivere/deaktivere.

### Bluetooth®

Du kan koble telefonen trådløst til andre Bluetooth<sup>®</sup>-kompatible enheter, som hodetelefoner eller andre mobiltelefoner. Du kan også bruke andre typer tilkoblinger – se *Bluetooth*<sup>®</sup>, s.56.

# Lydinnstillinger $\widehat{\mathbb{O}}$

### Volum

Juster volumnivåer for ulike lyder på enheten.

- 1. Gå til startskjermen og trykk på <sup>♣</sup> Innstillinger → Lyd og vibrering → Volum.
- 2. Dra glideknappen for å justere volumet:
  - Medievolum (for musikk, videoer, spill)
  - Samtalevolum
  - Ringevolum
  - Varselvolum

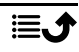

• Alarmvolum.

**Tips:** Velg **Ringevibrering** for å aktivere merkbar vibrering selv om ringevolumet er lavt. Se innstillinger for vibrasjon i **Vibrering og fysisk tilbakemelding**.

Du kan også trykke på volumtastene for å justere volumet. Volumtastene brukes til å justere lydstyrken i samtalen under anrop og til å justere medievolumet i standbymodus.

### Ringetone og andre toner

Justere innstillinger for ulike lyder på enheten.

- 1. Gå til startskjermen og trykk på <sup>♣</sup> Innstillinger → Lyd og vibrering → Volum → Ringetone.
- 2. Trykk på en ringetone for å høre tonen.
- 3. Trykk på **OK** for å bekrefte.

## Lydoppsett for taleanrop $\widehat{\mathbb{C}}$

Hvis du bruker høreapparat eller har vanskelig for å høre telefonen i støyende omgivelser, kan du tilpasse telefonens lydinnstillinger.

- 1. Gå til startskjermen og trykk på <sup>✿</sup> Innstillinger → Lyd og vibrering → Lydoppsett for taleanrop.
- 2. Trykk for å velge:
  - Normaal for normal hørsel i normale omgivelser.
  - **Doro ClearSound** (optimalisert) for moderat svekket hørsel eller bruk i støyende omgivelser.
  - HAC-modus for bruk med høreapparat.

## Kompatibel med høreapparat $\widehat{\mathbb{O}}$

Denne telefonen er kompatibel med høreapparat. Kompatibilitet med høreapparat er ingen garanti for at et bestemt høreapparat fungerer sammen med en bestemt telefon. Mobiltelefoner inneholder radiosendere som kan forstyrre høreapparatets funksjon. Denne telefonen er testet for bruk med høreapparater for noen av de trådløse teknologiene som brukes, men det kan finnes nyere trådløsteknologi som ennå ikke er testet for bruk med høreapparater. Test funksjonen før du foretar et kjøp for å forsikre deg om at et bestemt høreapparat fungerer sammen med denne telefonen. Standarden for høreapparaters kompatibilitet inneholder to typer klassifisering:

- M: Hvis du vil bruke høreapparatet i denne modusen, kontrollerer du at høreapparatet er satt i M-modus eller akustisk koblingsmodus, og plasserer telefonmottakeren nær den innebygde mikrofonen i høreapparatet. Prøv telefonen i ulike posisjoner i forhold til høreapparatet for å oppnå best mulig resultat. Hvis du for eksempel holder mottakeren litt over øret, kan det gi bedre ytelse ved høreapparater der mikrofonen er plassert bak øret.
- T: Hvis du vil bruke denne modusen, kontrollerer du at høreapparatet er satt i T-modus eller teleslynge-koblingsmodus. (Ikke alle høreapparater har denne modusen.) Prøv telefonen i ulike posisjoner i forhold til høreapparatet for å oppnå best mulig resultat. Hvis du for eksempel holder mottakeren litt under eller foran øret, kan det gi bedre ytelse.

## Min telefon

Delen Min telefon gir deg tilgang til enhetsinformasjon som gjeldende programvareversjon, lagringsstatus og andre tekniske data. Du kan også endre telefonens språk, administrere Google-funksjoner og justere generelle telefoninnstillinger og batterispareren.

Gå til startskjermen og trykk på 🍄 Innstillinger → Min telefon.

- Om telefonen for å få tilgang til informasjon om telefonen din; enhetsnavn, telefonnummer, IMEI, programvareversjon og juridisk informasjon.
- **Telefonprofiler** lar deg velge en profil for å bestemme hvordan telefonen din skal se ut og føles. For mer informasjon om **Telefonprofiler**, se *Innstillinger for startskjerm*, s.45
- Endre telefonapp for å endre standard telefonapp.
- Endre hjemmeapp for å endre standard grensesnitt for startskjermen på telefonen din.
- Lagring kontroller status for brukt og tilgjengelig minne.
- Språk for å legge til, fjerne og organisere språk på telefonen.
- Assistentapplikasjon for å konfigurere digitale assistentapper på telefonen.
- Hold inne Hjem-knappen for assistentapplikasjonen for å aktivere funksjonene for å starte en digital assistent-app når du trykker på og holder inne Hjem-knappen.
- Google-konto for å konfigurere kontoer som er koblet til ulike apper.

- Google-søkefelt for å slå på/av søkefeltet på startskjermen.
- Lagret passord for å konfigurere kontoer som er koblet til ulike apper.
- **Sikkerhetsinnstillinger** for å konfigurere innstillingene for sikkerhet og personvern for både enheten og appene.

## Apper og varslinger

Delen **Apper og varslinger** har alternativer for administrasjon av apper og hvordan de varsler deg.

- 1. Gå til startskjermen og trykk på 🍄 Innstillinger → Apper og varslinger.
- 2. Trykk på:
  - App-innstillinger for a justere innstillingene for individuelle apper.
  - Skjul apper for å skjule spesifikke apper. Skjulte apper vises ikke under ::: Alle apper.
  - Administrer og avinstaller apper for å administrere apper på startskjermen og avinstallere dem.
  - App-varsel for å slå på/av varsler for individuelle apper.
  - Varslingshistorikk for å slå på/av varslingshistorikk. Når den er slått på, vises nylige varsler her.

## Skjerm, tekst og sikkerhet

### Lysstyrkenivå

Du kan justere lysstyrken på skjermen eller la systemet håndtere den. Med innstillingen Adaptiv lysstyrke kan systemet avgjøre optimal lysstyrke for smarttelefonen. Hvis du aktiverer denne innstillingen, økes eller reduseres lysstyrken automatisk avhengig av lyset i omgivelsene. Dette bidrar ikke bare til at du slipper å bruke tid på endre lysstyrken manuelt, det forbedrer også batteriets levetid. Smarttelefonen har alltid tilstrekkelig lysstyrke, men ikke så høy lysstyrke at batteriet brukes opp raskere enn nødvendig.

- 1. Gå til startskjermen og trykk på 🍄 Innstillinger → Skjerm, tekst og sikkerhet → Lysstyrkenivå.
- 2. Trykk på Lysstyrkenivå.
- 3. Dra glideknappen for å justere skjermens lysstyrke manuelt. Jo høyere verdi, jo lysere er skjermen.

**Tips:** Hvis **Tilpasset lysstyrke** er aktivert, tilpasses skjermens lysstyrke automatisk til de aktuelle omgivelsene.

Sveip ned statuslinjen for å åpne hurtiginnstillingspanelet. Sveip ned på nytt for å vise glideknappen for justering av lysstyrke.

### Skjermsparer

Du kan stille inn hvor lenge enheten venter før skjermbelysningen slås av.

- Gå til startskjermen og trykk på <sup>‡</sup> Innstillinger → Skjerm, tekst og sikkerhet → Skjermsparer.
- 2. Trykk for å stille inn varighet.

### Tekststørrelse

Juster tekststørrelsen slik at den blir lettere å lese.

- Gå til startskjermen og trykk på <sup>‡</sup> Innstillinger → Skjerm, tekst og sikkerhet → Skjermstørrelse.
- 2. Dra glideknappen under Skriftstørrelse for å justere tekststørrelsen.

### Skjermstørrelse

Juster den for å gjøre elementene på skjermen mindre eller større.

- 1. Gå til startskjermen og trykk på ♥ Innstillinger → Skjerm, tekst og sikkerhet → Skjermstørrelse.
- 2. Dra glideknappen under **Visningsstørrelse** for å justere tekststørrelsen.

### Fet tekst

Sett til å bruke halvfet tekst for å forbedre synligheten.

Merk! Ikke alle apper kan bruke denne innstillingen.

- Gå til startskjermen og trykk på <sup>\$</sup> Innstillinger → Skjerm, tekst og sikkerhet → Skjermstørrelse → Fet tekst.
- 2. Trykk på of for å aktivere denne funksjonen.

### Tekst med høy kontrast (på/av)

Høy kontrast kan gjøre det lettere å lese tekst på enheten. Denne funksjonen endrer tekstfargen til enten svart eller hvit, avhengig av originalteksten og bakgrunnsfargen.

 Gå til startskjermen og trykk på <sup>‡</sup> Innstillinger → Skjerm, tekst og sikkerhet → Tekst med høy kontrast (på/av). 2. Trykk på **O** ved **Tekst med høy kontrast** for å aktivere denne funksjonen.

## Hjelpeverktøy

### Response by Doro $\heartsuit$

Response by Doro er beskrevet i Doro Secure Button, s.39.

### ICE (In Case of Emergency – i nødstilfeller) $\heartsuit$

I en akutt situasjon kan det være avgjørende å få disse opplysningene så raskt som mulig for å øke offerets sjanse for å overleve. Legg til ICE-kontakt av hensyn til din egen sikkerhet. Førstehjelpspersonell kan finne tilleggsinformasjon, for eksempel om medisiner og pårørende, fra telefonen din i et nødstilfelle. Alle felter er valgfrie, men jo flere opplysninger som oppgis, jo bedre.

**Merk!** Nødkontaktene dine hentes fra kontaktlisten, og du må kontrollere at riktig informasjon er lagret for hver nødkontakt.

- 1. Gå til startskjermen og trykk på <sup>♣</sup> Innstillinger → Hjelpeverktøy → Sikkerhet og nødstilfeller.
- 2. Trykk på:
  - **Medisinsk informasjon** for å legge til nødinformasjon (navn, fødselsdato, blodtype, høyde, vekt og mer).
  - Nødkontakter for å legge til nødkontakter fra Kontakter-listen.

Merk! Trykk imes ved siden av nødkontakten for å fjerne en nødkontakt.

## QuickSupport (TeamViewer) $\heartsuit$

La noen du stoler på, fjernstyre telefonen din. Du kan for eksempel be om dette når du kontakter Doros brukerstøtte. Når du tillater fjerntilgang kan brukerstøtten hjelpe deg med å administrere innstillinger, overføre filer, utføre vedlikehold og hjelpe deg med problemer som måtte oppstå.

Personen som gir ekstern hjelp, må ha Teamviewer installert. Teamviewer kan lastes ned og installeres på mange ulike operativsystemer på <u>http://www.teamviewer.com/download/</u>.

### Koble til en ekstern hjelpeøkt

- 1. Gå til startskjermen og trykk på <sup>‡</sup> Innstillinger → Hjelpeverktøy → QuickSupport (TeamViewer).
- 2. For å bruke fjernhjelp-appen må du godta vilkårene for Teamviewer og så lese gjennom en kort innføring.
- 3. Del **Din ID** med din personlige brukerstøtteperson for å gi ekstern tilgang. Trykk på **Del ID** ... for å velge hvordan du vil dele ID-en din.
- 4. Følg instruksjonene på skjermen for å tillate fjernhjelpøkten.
- 5. Du avslutter TeamViewer ved å åpne varslingspanelet og sveipe statuslinjen ned. Klikk på QuickSupport og trykk på X i øvre høyre hjørne.
- 6. Bekreft med **Lukk** for å lukke fjernhjelpeøkten.

**Merk!** Alle TeamViewer-tilkoblinger er sterkt kryptert og er derfor beskyttet mot tilgang for tredjepart. Du finner detaljert teknisk informasjon om tilkoblinger, sikkerhet og personvern i TeamViewer i sikkerhetserklæringen på

http://www.teamviewer.com/en/products/security.

## Tilgjengelighet

Avsnittet **Tilgjengelighet** inneholder funksjoner og innstillinger som er utformet for å gjøre enheten mer brukervennlig for brukere med nedsatt syn, hørsel, fingerferdighet eller kognitive utfordringer.

## Fargekorrigering

Med innstillingen for fargekorrigering kan enheten kompensere for fargeblindhet. Fargekorrigering kan være nyttig hvis du vil se farger mer nøyaktig eller fjerne farger for å hjelpe deg å fokusere.

- 1. Gå til startskjermen og trykk på <sup>♣</sup> Innstillinger → Tilgjengelighet → Avanserte innstillinger for tilgjengelighet → Farge og bevegelse → Fargekorrigering.
- 2. Trykk på ved **Bruk fargekorrigering** for å aktivere denne funksjonen.
- 3. Trykk for å velge fargemodus, slik at personer med nedsatt fargesyn kan se ting tydeligere:
  - **Rød-grønn** (Svak grønn, deuteranomali) for å forbedre synligheten til fargen grønn.

- **Rød-grønn** (Svak rød, protanomali) for å forbedre synligheten til fargen rød.
- Blå-gul (Tritanomali) for å forbedre synligheten til fargen blå.
- Gråtoner (svart-hvit visning)

**Tips:** Du kan også legge til en snarveiknapp for enkelt å slå den valgte fargekorrigeringen på og av. Trykk på ved **Snarvei til fargekorrigering** for å aktivere denne funksjonen.

### Fargeinvertering

Fargeinversjon bytter om på fargeverdier. Svart tekst på hvit bakgrunn blir for eksempel hvit tekst på svart bakgrunn.

- 1. Gå til startskjermen og trykk på <sup>♣</sup> Innstillinger → Tilgjengelighet → Avanserte innstillinger for tilgjengelighet → Farge og bevegelse → Fargeinvertering.
- 2. Trykk på ved **Bruk fargeinvertering** for å aktivere denne funksjonen.

**Merk!** Alle fargene på skjermen blir omvendt, og noen av fargekombinasjonene kan se merkelige ut. Fargene vil også endre seg i medier og bilder.

## Dato og klokkeslett

Telefonen skal allerede være innstilt på riktig klokkeslett, dato og tidssone. Dette sørger nettverksleverandøren for. Hvis ikke, kan du stille den inn selv. Gjør følgende for å finne innstillingene:

- 1. Gå til startskjermen og trykk på <sup>‡</sup> Innstillinger → Avanserte innstillinger → System.
- 2. Trykk på Dato og klokkeslett.
- 3. Trykk på **Angi klokkeslettet automatisk** og velg **Bruk nettverkets eget klokkeslett** for å oppdatere klokkeslett og dato automatisk.

**Merk!** Sett til **av** for å stille inn klokkeslett og dato manuelt. Det anbefales ikke å endre dette alternativet.

4. Aktiver **Bruk GPS-gitt tid** for å oppdatere tidssonen automatisk.

**Merk!** Velg **O** for a deaktivere og stille inn tidssone manuelt.

## Bluetooth®

Du kan koble telefonen trådløst til andre Bluetooth<sup>®</sup>-kompatible enheter, som hodetelefoner eller andre mobiltelefoner.

**Merk!** Bluetooth kan bruke mye batteristrøm. Husk å slå den av når du ikke bruker den.

### Slå Bluetooth på/av

- Gå til startskjermen og trykk på <sup>‡</sup> Innstillinger → Wi-Fi-nettverk og Bluetooth → Bluetooth → Bluetooth → Bruk Bluetooth.
- 2. Slå på 🚺 for å aktivere.

**Tips:** Telefonen din har et Bluetooth-navn som andre enheter ser når du kobler til dem via Bluetooth. Du kan endre navnet ved å trykke på **Enhetsnavn**. Angi ønsket navn og bekreft med **Gi nytt navn**.

### Parkobling med andre Bluetooth-enheter

- Gå til startskjermen og trykk på <sup>‡</sup> Innstillinger → Wi-Fi-nettverk og Bluetooth → Bluetooth → Bluetooth.
- 2. Trykk på + Koble til en ny enhet.
- 3. Velg enheten du vil koble til.
- 4. Trykk på **Koble til** for å koble til. Du kan bli bedt om angi et passord eller trykke på en knapp. Hvis du blir bedt om det, taster du passordet eller bekrefter tilkoblingen på telefonen eller den andre enheten.
- 5. Når du har bekreftet passordet (eller ikke), er enhetene sammenkoblet og kan kommunisere. Du kan begynne å bruke enheten.
- 6. Hvis du trenger flere innstillinger for enheten, trykker du på 🍄 ved siden av enhetsnavnet.

**Merk!** Fordi enhetene nå er parkoblet, blir forbindelsen automatisk gjenopprettet når du slår på Bluetooth på enheten og den andre enheten er på. Enhetene forblir parkoblet til parkoblingen oppheves.

### **Oppheve parkobling**

1. Gå til startskjermen og trykk på <sup>‡</sup> Innstillinger → Avanserte innstillinger → Tilkoblede enheter.

- 2. Trykk på 🍄 ved siden av navnet på enheten du vil oppheve parkobling for.
- 3. Trykk på Glem → Glem enheten.

**Merk!** Du kan slå av den andre enheten eller deaktivere Bluetooth på den andre enheten.

## Flymodus

I **Flymodus** kan du ikke ringe opp eller motta anrop, surfe på nettet eller laste ned e-post, eller gjøre noe annet som krever Internettforbindelse. Dette for å unngå forstyrrelser på følsomt utstyr. Du kan fortsatt spille spill, høre på musikk, se video og annet innhold, så lenge innholdet er lagret på minnekortet eller i det interne minnet.

Når du tar med deg telefonen til utlandet, kan du ha den i flymodus. Hvis du gjør det, er det ingen fare for at det påløper roaming-kostnader, og du kan fortsatt aktivere Wi-Fi. Aktiver **Flymodus** når du er på steder uten dekning. Dette for å spare batteriet, siden telefonen hele tiden søker etter tilgjengelige nettverk, noe som krever strøm. Du kan bli varslet med alarmer hvis alarmer er aktivert.

- 1. Gå til startskjermen og trykk på <sup>‡</sup> Innstillinger → Wi-Fi-nettverk og Bluetooth → Flymodus.
- 2. Trykk på **C** for å aktivere **Flymodus**.

Tips: 🛧 vises i statuslinjen når funksjonen er aktivert.

## Koble telefonen til en datamaskin

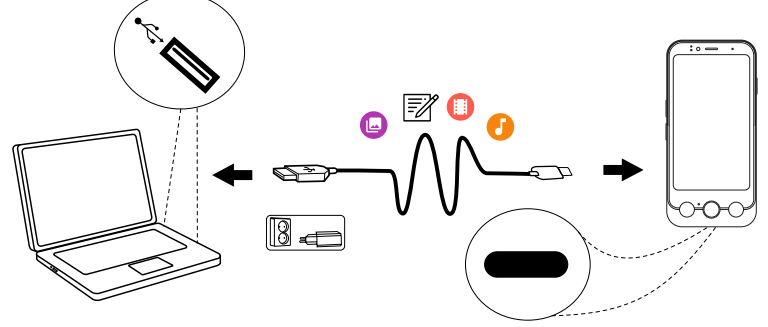

Koble telefonen til en datamaskin og start overføring av bilder, musikk og andre filtyper. Alt du trenger å gjøre, er å koble en USB-kabel mellom telefonen og datamaskinen. Fra filutforskeren på datamaskinen kan du dra og slippe innhold mellom telefonen og datamaskinen.

Merk! Det kan være at opphavsrettsbeskyttet materiale ikke kan overføres.

**Tips:** Hvis minnekort er valgt som standard lagringssted, blir alle bilder og videoer som er tatt med telefonen lagret i mappen **DCIM/Camera** på minnekortet.

#### Dra og slipp innhold mellom telefonen og en datamaskin

1. Koble til telefonen med en USB-kabel.

**Merk!** Det kan være at du må vente til driveren er installert på datamaskinen før du får tilgang til telefonen. Mac-brukere, se <u>https://www.android.com/filetransfer/</u>.

- 2. Det er tre måter å aktivere filoverføring mellom telefonen og datamaskinen på:
  - På telefonen vil et popup-vindu stille dette spørsmålet: **Overføre filer til en annen enhet?**. Hvis du velger å aktivere overføringsmodus, åpnes det et vindu på datamaskinen der du har tilgang til lagringsplassen på telefonen.
  - Du kan også åpne varslingspanelet på telefonen ved å sveipe nedover fra statuslinjen. Avhengig av om du gjorde et valg i forrige trinn, vil du nå se Enheten lades via USB eller USB-filoverføring er slått på. Trykk på Trykk for flere alternativer. og velg Filoverføring.

**Tips:** Du kan velge ulike tilkoblingsmetoder for telefonen ved å trykke på **Trykk for flere alternativer.** 

- På dataskjermen kan du også bli bedt om å velge hva du vil gjøre når du kobler telefonen til en datamaskin. Velg å åpne enheten og vise filene i filutforskeren på datamaskinen.
- 3. Vent til telefonen/minnekortet vises som en ekstern disk i filutforskeren på datamaskinen.
- 4. Dra og slipp de valgte filene mellom telefonen og datamaskinen.
- 5. Bruk om nødvendig funksjonen **Trygg fjerning av maskinvare** på datamaskinen.
- 6. Fjern USB-kabelen når du er ferdig.

**Merk!** Når telefonen/minnekortet er koblet til datamaskinen, har ikke telefonen tilgang til minnekortet. Enkelte funksjoner og programmer i telefonen, for eksempel kameraet, er kanskje ikke tilgjengelige. Du kan overføre filer med en USB-kabel til de fleste enheter og operativsystemer som støtter USB-masselagring.

## Sikkerhetskopiering

Google-kontoinformasjonen din er innstilt på automatisk sikkerhetskopiering. Følg innstillingene nedenfor for å sikre at kontakter, systeminnstillinger, apper, kalender og e-post blir gjenopprettet når du setter opp en ny enhet med den samme Google-kontoen.

#### Sikkerhetskopiering med Google

- 1. Gå til startskjermen og trykk på <sup>♣</sup> Innstillinger → Avanserte innstillinger → System.
- 2. Bla til og velg **Sikkerhetskopiering** og kontroller at bryteren **Backup by Google One** er PÅ for å holde enhetsdataene sikre.

Det finnes mange apper som lar deg sikkerhetskopiere bilder, apper og andre data. Noen tilbyr skylagring med mobil opplasting, mens andre lar deg gjenopprette dataene dine ved behov. Prøv å søke i Play Store – se-Google<sup>T</sup> Play Store, s.78

## **Oppdatere enheten**

Når enheten er koblet til Internett, ser den etter de nyeste programvareoppdateringene via den trådløse fastvaretjenesten (FOTA).

**Merk!** Mens oppdateringen pågår, vil telefonen være midlertidig ute av drift, også for nødanrop. Alle kontakter, bilder, innstillinger osv. er trygt lagret i telefonen. Ikke avbryt oppdateringsprosessen.

#### VIKTIG

Vi anbefaler alltid å oppdatere enheten til nyeste programvareversjon for å få best mulig ytelse og de siste forbedringene. Når ny programvare blir tilgjengelig, vises en melding i statuslinjen eller som en varsling. Velg meldingen for å starte nedlastingen. Nedlastingshastigheten kan variere etter hvilken internettforbindelse du bruker. Norsk

Ved å bruke enheten godtar du å installere programvareoppdateringer for operativsystemer fra Doro så snart som mulig etter at du blir varslet om det.

Ved å oppdatere enheten din bidrar du til å holde den sikker.

Doro vil la oppdateringer være tilgjengelige så lenge garantien / den lovbestemte garantiperioden varer, forutsatt at dette er mulig fra et kommersielt og teknisk perspektiv.

Enheten sjekker automatisk om det finnes tilgjengelige programvareoppdateringer. Følg instruksjonene på skjermen når du blir varslet om en oppdatering av operativsystemet.

#### Merk!

- I noen tilfeller kan regelmessige oppgraderinger av operativsystemet føre til forsinkelser i planlagte sikkerhetsoppdateringer.
- Doro vil alltid gjøre vårt beste for å levere sikkerhetsoppdateringer så tidlig som mulig til gjeldende modeller. Leveringstiden for sikkerhetsoppdateringer kan variere avhengig av regioner, programvarevarianter og modeller.

## ▲ FORSIKTIG

Hvis du unnlater å oppdatere enheten etter å ha blitt varslet, kan det ugyldiggjøre garantien på enheten. Du finner en oversikt over planlagte programvareoppdateringer på denne nettsiden: <u>doro.com/</u> <u>softwareupdates</u>

## Starte telefonen på nytt

Grunnen til at man starter nettbrettet på nytt, kan være et vedvarende problem som er umulig å løse, eller fordi nettbrettet ikke reagerer. Enheten har et internt batteri, og maskinvaren kan derfor ikke omstartes ved å fjerne batteriet.

 Hvis du trenger å starte telefonen på nytt, holder du På/av-knappen og Volum opp-knappen inne samtidig i minst 8 sekunder for at den skal starte på nytt. Etter omstarten slås telefonen automatisk på igjen.

## Nullstille telefonen

#### VIKTIG

Å nullstille telefonen betyr at det meste av informasjonen blir slettet, for eksempel nedlastede og installerte applikasjoner, kontoer, system- og applikasjonsdata og innstillinger. Pass på å sikkerhetskopiere eventuelle data og filer du vil ta vare på før du foretar nullstillingen. En sikkerhetskopi er en ekstra kopi av informasjonen. Les all tekst nedenfor nøye før du begynner.

Én grunn til å gjenopprette fabrikkinnstillingene (**Slett alle data (tilbakestill til fabrikkstandard**)) kan være et vedvarende problem som er umulig å løse, eller at noen andre skal overta telefonen.

Merk! Alt du har lagt til på telefonen siden du fikk den, blir slettet!

#### Unntak

- Alt som er lagret på et SD-kort hvis du har installert det (se Sette inn SIM-kort og minnekort, s.9 og Eksternt minne, s.63).
- Applikasjoner og data fra Google<sup>™</sup> hvis sikkerhetskopiering er aktivert. Se Sikkerhetskopiering, s.59.
- Informasjon du har lagret i skylagringstjenester (eller på en datamaskin, se Koble telefonen til en datamaskin, s.57).

#### VIKTIG

Husk Google-kontoen telefonen var logget inn på sist. Ved tilbakestilling krever Googles tyveribeskyttelse at du angir Google-kontoen telefonen sist var pålogget, i oppstartsskjermbildet for å bekrefte identiteten din. Telefonen kan først slås ordentlig på når denne identitetsbekreftelsen er utført.

#### Nullstille telefonen

- 1. Gå til startskjermen og trykk på <sup>‡</sup> Innstillinger → Avanserte innstillinger → System → Alternativer for tilbakestilling:
- Tilbakestill innstillingene for mobilnettverk for å tilbakestille alle innstillinger for mobilnettverket. Les informasjonen på skjermen nøye. Den er viktig!
- 3. **Tilbakestill Bluetooth og wifi** for å tilbakestille alle Wi-Fi- og Bluetooth-innstillinger. Les informasjonen på skjermen nøye. Den er **viktig!** Denne handlingen kan ikke angres.

- 4. Tilbakestill app-innstillingene for å tilbakestille app-valgene for:
  - deaktiverte apper
  - deaktiverte app-varslinger
  - standardapplikasjoner for handlinger
  - begrensninger for appenes bakgrunnsdata
  - eventuelle begrensede tillatelser

Du mister ikke noen app-data eller selve appen, bare eventuelle endrede innstillinger for appen.

- 5. **Slett alle data (tilbakestill til fabrikkstandard)** for å slette alle data fra telefonens **interne minne**, inkludert:
  - Google-kontoen din
  - system- og appdata og innstillinger
  - nedlastede apper
  - Musikk.
  - Bilder.
  - andre brukerdata

### 🕂 FORSIKTIG

Dette er det siste trinnet før ALLE data fra enheten, inkludert Googleog andre kontoinnstillinger samt applikasjonsdata og innstillinger, blir slettet **permanent**.

6. Når telefonen er nullstilt, blir den tilbakestilt til fabrikkstandard og er akkurat slik den var da den ble pakket ut av esken.

## Minne og lagring

Merk! Når du oppdaterer telefonen, kan tilgjengelig lagringsplass bli endret.

Telefonen har ulike typer minne og lagringsmuligheter.

### Intern lagringsplass

Den interne lagringsplassen brukes til lagre nedlastet eller overført innhold sammen med dine personlige innstillinger og data. Eksempler på dette er innstillinger for alarm, volum og språk, e-post, bokmerker, kontakter, kalenderhendelser, bilder, video og musikk.

### **Eksternt minne**

Du kan bruke et eksternt minnekort for å få mer lagringsplass eller som et flyttbart minne. Det finnes mange ulike standarder for lagringskort. Bruk bare kompatible minnekort. Kompatibel korttype for denne enheten: microSD, microSDHC, microSDXC maks 1024 GB SD står for Secure Digital. Kort med liten kapasitet lagrer mindre informasjon. Telefonen fungerer både med og uten SD-kort installert. Vi anbefaler å bruke et minnekort med høy hastighet, særlig hvis det brukes som utvidet internminne. De fleste applikasjoner kan lese data fra et minnekort, men det er bare noen apper som kan lagre filer på denne typen minne. Du kan for eksempel angi at kameraapplikasjonen skal lagre bilder direkte på minnekortet.

**Merk!** Hvis du setter inn et eksternt minne, anbefales det at du endrer standard lagringssted. Da kan du lagre flere filer på telefonen, for eksempel bilder og videoer. Vi anbefaler at du regelmessig kopierer bilder fra telefonens interne minne til en datamaskin som sikkerhetskopi. Se *Koble telefonen til en datamaskin*, s.57. Disse filene finnes i DCIM-mappen på telefonen. DCIM står for Digital Camera IMages (digitale kamerabilder) og er standard mappestruktur for digitale kameraer og for smarttelefoner med kamera.

### Frigjøre minneplass

Minnet i enheten kan fylles opp som følge av normal bruk. Hvis telefonen begynner å bli treg eller applikasjoner plutselig lukkes, kan du overveie følgende:

Når du surfer på nettet eller bruker apper på telefonen, opprettes det midlertidige filer som lagres på telefonen i et minneområde som kalles cache eller hurtigbuffer. Neste gang du besøker samme webområde eller app, vil telefonen laste det inn fra cache-minnet i stedet for å laste ned alt på nytt fra serveren, noe som tar tid og krever båndbredde. Disse midlertidige internettfilene kan vanligvis slettes via innstillingene i nettleseren.

Alle filer du har lastet ned eller mottatt, lagres og tar opp plass på enheten din. Slik får du en oversikt over filene på enheten din:

- 1. Gå til startskjermen og trykk på <sup>♣</sup> Innstillinger → Min telefon → Lagring.
- 2. Trykk på Frigjør plass.

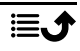

3. Trykk på **Internt minne** eller **SD-kort** (hvis det er installert) for å se de ulike typene data som er i minnet.

**Tips:** Mengden midlertidige Internett-filer vil øke over tid, så du bør gjøre denne oppryddingen regelmessig

#### Slette bilder

- Hvis du bruker telefonen til å ta mange bilder, må du huske å lagre en sikkerhetskopi på datamaskinen din av og til. Dette sikrer ikke bare at du ikke mister noen bilder hvis noe skjer med telefonen, det gir deg også mulighet til å slette dem fra telefonen for å frigjøre plass. Du kan vise bildene ved å koble telefonen til en datamaskin med en USB-kabel. Se Koble telefonen til en datamaskin, s.57.
- Det finnes også en rekke tjenester man kan bruke til å sikkerhetskopiere bilder, i mange tilfeller automatisk. Google-applikasjonen **Bilder** er ferdig lastet inn på denne telefonen. Applikasjonen gir deg 15 GB gratis lagringsplass og mulighet for å sikkerhetskopiere bilder og videoer, og kan til og med opprette minialbum for deg.

#### Avinstaller applikasjoner du ikke bruker

- 1. Gå til startskjermen og trykk på <sup>‡</sup> Innstillinger → Apper og varslinger → Administrer og avinstaller apper.
- 2. Finn applikasjonen du ikke bruker lenger, og trykk på det.
- 3. Trykk på **Avinstaller app** for å bekrefte.

**Merk!** Noen applikasjoner er forhåndsinstallert og kan ikke avinstalleres. Alle kjøp blir administrert av Google-kontoen din. Hvis du vil installere en bestemt app igjen senere, blir du ikke belastet på nytt for den samme appen så lenge du er logget inn med den opprinnelige Google-kontoen.

## Endre PIN-koden på SIM-kortet

- Gå til startskjermen og trykk på <sup>‡</sup> Innstillinger → Avanserte innstillinger → Sikkerhet og personvern → Mer sikkerhet og personvern → SIM-lås.
- 2. Trykk på Endre SIM-PIN-kode.
- 3. Skriv inn den gamle PIN-koden og trykk på OK.
- Skriv inn den nye PIN-koden og trykk på OK. Skriv inn den nye PIN-koden igjen og velg OK en gang til. Når du er ferdig, vises PIN-koden for SIM-kortet ble endret..

### Aktivere/deaktivere SIM-kortlås

- Gå til startskjermen og trykk på <sup>‡</sup> Innstillinger → Avanserte innstillinger → Sikkerhet og personvern → Mer sikkerhet og personvern → SIM-lås.
- 2. Ved Lås SIM-kortet:
  - Slå på for å aktivere PIN-koden. Du må taste PIN-koden hver gang telefonen slås på.
  - Slå av O for å deaktivere PIN-koden.

### FORSIKTIG

Hvis PIN-koden deaktiveres, er SIM-kortet ubeskyttet ved tap/tyveri.

### Anrop

### Foreta et anrop

Du kan trykke på den fysiske knappen **Anrop/svar (grønn)** for å åpne **Stelefon**-appen, inkludert **Kontakter** og **Favoritter**.

Du kan også få tilgang til 🌭 **Telefon**-appen fra startskjermen:

- 1. Trykk på 🌭 Telefon se 🌭 Telefon, s.35.
- 2. Så trykker du på:
  - **Oppringer** for å angi et telefonnummer du vil ringe, manuelt.
  - Kontakter for å få tilgang til kontaktlisten din.
  - **Anropslogger** for å få tilgang til historikken for innkommende og utgående anrop.

Ringe en kontakt som ikke befinner seg i telefonboken. Se også & *Telefon*, s.35.

**Tips:** For internasjonale anrop bruker du det internasjonale prefikset + foran landskoden. Hold på **0** til + vises.

### Besvare et anrop

Telefonen ringer eller vibrerer for å varsle deg om innkommende anrop.

Norsk

**Merk!** Telefonen ringer ikke hvis den er satt i **Vibrasjonsmodus**, og ringer/ vibrerer ikke hvis den er satt i **Stillemodus**. Telefonen vil verken ringe, vibrere eller aktivere skjermen hvis den er satt i **Ikke forstyrr-modus**. Se mer i *Lydinnstillinger*  $\widehat{\mathbb{Q}}$ , s.48.

Lyden du hører når telefonen ringer, kalles **ringetone**. Se *Ringetone og andre toner*, s.49. Du kan velge mellom en rekke ringetoner, for eksempel avhengig av hvem som ringer, eller du kan velge en universalringetone.

- 1. Skjermen tennes og viser mer informasjon om anropet.
- 2. Nå har du flere alternativer.
  - Besvar anropet trykk på 🕻 Anrop/svar-knappen (grønn).
  - Avvis anropet trykk på Avslutt samtale-knappen (rød).
  - Stoppe ringelyden trykk på volumknappen (opp eller ned) for å stoppe ringelyden.

## Avslutte en samtale

Trykk på — Avslutt samtale-knappen (rød).

## Alternativer mens en samtale pågår

### Volumregulering

• Bruk sidevolumtastene for å justere volumet i samtalen. Det valgte nivået vises på skjermen.

### Mikrofon av

- 1. Trykk på 🔖 mens en samtale pågår.
- 2. Trykk en gang til for å deaktivere.

### Tastatur (tonesending)

- 1. Trykk på 🗰 mens en samtale pågår.
- 2. Tast nummeret.

### Høyttaler

- 1. Trykk på 🕩 mens en samtale pågår.
- 2. Snakk tydelig inn i mikrofonen fra en avstand på maksimalt 1 m. Bruk volumtastene til å justere høyttalervolumet.
- 3. Trykk 🔍 en gang til for å deaktivere.

**Merk!** Flere handlinger kan være tilgjengelig under et taleanrop, avhengig av region, teleoperatør, modellspesifikasjoner eller programvare.

## Hodesett

• Koble hodetelefoner til USB Type-C-porten. Den innebygde mikrofonen i telefonen blir automatisk koblet ut.

### 🕂 FORSIKTIG

Høyt volum ved bruk av hodesett kan føre til hørselsskade. Husk å justere lydstyrken når du bruker hodesett.

## Anropslogger

- 1. Gå til startskjermen og trykk på Som **Telefon → Anropslogger**.
- 2. Trykk på et nummer eller en kontakt for:
  - Trykk på 📞 Anrop for å ringe.
  - Trykk på 🕓 Historikk for flere generelle alternativer.

## Anropsinnstillinger

Med **Anropsinnstillinger** kan du justere hvordan samtaler fungerer på telefonen. Du kan endre innstillinger som ringetonevolum, om du vil besvare anrop automatisk og andre ting som gjør det enklere og mer praktisk å ringe.

- 1. Gå til startskjermen og trykk på 🬭 Telefon → Innstillinger.
- 2. Trykk på:
  - Visningsalternativer for å justere sortering av og format på kontaktene dine og fargetemaet.
  - Lydvalg for å velge ringetone, volum og lydoppsett.
  - Tilgjengelighetsalternativer for å få lest opp høyt hvem som ringer.
  - Hvem ringer og søppelpost for å vise mer informasjon om ukjente telefonnumre på samtaleskjermene. Det vil bidra til å oppdage spam, telefonsalg eller potensielle svindelsamtaler før du svarer.
  - Blokkerte numre for å blokkere telefonnummeret.
  - Avanserte innstillinger for mer avanserte innstillinger for hvordan telefonen skal håndtere både innkommende og utgående anrop.

## Nødanrop

Så lenge telefonen er slått på, kan du alltid foreta et nødanrop, også uten å låse opp telefonen.

- 1. Gå til startskjermen og trykk på 🌭 Telefon.
- 2. Tast **Oppringer** for å angi nødnummeret for stedet der du befinner deg.
- 3. Trykk på **Anrop/svar-knappen (grønn)**.

Noen nettverk godtar anrop til nødnummer uten gyldig SIM-kort. Kontakt teleoperatøren hvis du vil vite mer.

## Kontakter

### Legg til ny kontakt

Kontaktene dine blir automatisk synkronisert med Google-kontoen din (hvis du er logget på Google-kontoen din). Se *Sikkerhetskopiering*, s.59 for administrasjon av synkronisering med Google-kontoen din.

- 1. Gå til startskjermen og trykk på S Telefon → S Kontakter → Opprett ny kontakt. Det kan være at du må velge en konto der kontaktene skal lagres.
- Skriv inn kontaktinformasjonen og fortsett å fylle ut opplysningene du kjenner. Trykk på Flere felt for å legge til mer informasjon om kontakten.
- 3. Den nye kontakten opprettes når du trykker Lagre.

**Tips:** Trykk på  $\checkmark$  for å skjule tastaturet, og trykk på et tekstfelt for å aktivere tastaturet igjen.

## Administrere kontakter

- 1. Gå til startskjermen og trykk på 🌭 Telefon → 🖻 Kontakter.
- 2. Finn og trykk på den ønskede kontakten og deretter på **Vis** for å åpne den.
- 3. Trykk på  $\cancel{x}$  for å legge til som favorittkontakt.
- 4. Trykk på 🌶 Rediger kontakt hvis du vil endre noen opplysninger.
- 5. Trykk på Legg til bilde for å legge til et bilde.
- 6. Trykk på **Slett** hvis du vil fjerne kontakten.
- 7. Følg instruksjonene på skjermen for å fullføre kontaktinformasjonen.
- 8. Trykk på **Lagre** når du er ferdig. Kontaktene dine blir automatisk synkronisert med Google-kontoen din (hvis du er logget på Google-kontoen din og har lagret kontakten i Google-kontoen din). Se

*Sikkerhetskopiering*, s.59 for administrasjon av synkronisering med Google-kontoen din.

**Tips:** Favorittkontaktene er lett tilgjengelige øverst i kontaktlisten.

### Importere og eksportere kontakter

Du finner mer informasjon om import og eksport av kontakter på <u>support</u>. <u>google.com/contacts/</u>.

**Merk!** Importer kontaktene fra SIM-kortet og lagre dem i Google-kontoen for best mulig ytelse. Ved å lagre kontaktene dine i Google-kontoen din, minimerer du risikoen for å miste dem hvis SIM-kortet blir ødelagt eller telefonen forsvinner.

## Finne nødkontakter (ICE-kontakter)

Nødfunksjonen (ICE, "in case of emergency") kan brukes av utrykningspersonell til å kontakte pårørende eller andre lagrede kontakter.

**Merk!** Nødinformasjonen må fylles ut først. Se *ICE (In Case of Emergency – i nødstilfeller)*  $\mathfrak{O}$ , s.53.

#### Finne nødkontakter (ICE-kontakter) på en låst skjerm

- 1. Sveip for å låse opp skjermen.
- 2. Trykk på Nødssituasjon → og skyv Nødinformasjon mot høyre for å se nødkontaktopplysningene som er lagret.
- 3. Trykk 📞 for å ringe opp en nødkontakt.

**Merk!** Gjelder bare hvis skjermlåsmetoden er satt til **Mønster**, **PIN-kode** eller **Passord**. Du må også ha lagt inn nødopplysningene. Se *Skjermlås*, s.24 for å aktivere skjermlåsen eller endre typen skjermlås.

### Finne nødkontakter (ICE-kontakter) i menyen

- Gå til startskjermen og trykk på <sup>‡</sup> Innstillinger → Hjelpeverktøy → Sikkerhet og nødssituasjoner.
- 2. Trykk på:
  - Nødkontakter for å se nødkontaktene.
  - **Medisinsk informasjon** for å se nødopplysningene dine (navn, fødselsdato, blodtype, høyde, vekt og så videre).

Norsk

## Applikasjoner

Applikasjoner kan være programmer eller spill som du kan bruke på din Doro Aurora A11. Avhengig av marked og teleoperatør kan de forhåndsinstallerte programmene variere. Noen applikasjoner krever internettilgang. Kontakt teleoperatøren for å få mer informasjon om abonnementskostnader før du aktiverer dette. Noen applikasjoner må kjøpes. Prisen vises i beskrivelsen av applikasjonen. Hvis den er gratis, vises det. Bruk av nedlastede og installerte applikasjoner koster ikke noe med mindre de krever en internettforbindelse.

Bruk *Google*<sup>™</sup> *Play Store* til å laste ned og installere alle applikasjonene du trenger, eller trykk på **Installer apper** for en enklere måte å søke etter apper på.

## Meldinger

Appen **Meldinger** er en meldingsapp man kan bruke til å sende tekstmeldinger (SMS) eller bildemeldinger (MMS).

### Skrive meldinger

- 1. Velg 🛡 Meldinger på startskjermen.
- 2. Hvis du har brukt appen tidligere, lagres tidligere meldinger her, og du kan trykke på samtalen her for å fortsette å sende og motta meldinger. Ellers trykker du på **Start chat**.
- 3. Skriv inn mottakeren i feltet **Til:** og trykk på navnet til vedkommende når du finner det.

**Tips:** Du vil få se noen forslag etter hvert som du skriver noen bokstaver eller mens du søker blant lagrede kontakter.

- 4. Trykk på < Meldinger eller trykk på en kontakt som foreslås.
- 5. Skriv meldingen.
- 6. Trykk  $\geqslant$  for å sende når du er ferdig.

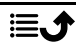

**Merk!** Hvis du velger å legge til flere mottakere, kan du bli belastet for hver mottaker. Det kan også påløpe ekstra kostnader hvis du sender meldinger ved roaming. Det anbefales å bruke wifi-forbindelse når det er tilgjengelig, for å redusere kostnadene til datatrafikk.

Hvis installert, kan du også bruke andre meldingsapper som Messenger, WhatsApp og mye annet.

**Tips:** Tekstmeldinger (SMS) leveres umiddelbart til en enhet som de fleste har med seg hele tiden. En tekstmelding er også en mer personlig og intim kontakt. De fleste moderne smarttelefoner kan motta e-post (kan være egnet for mer formell kommunikasjon eller forespørsler), men tekstmeldinger er enklere og er det eneste alternativet for dem som bruker enklere mobiltelefoner.

Du finner mer hjelp i forbindelse med meldinger på <u>support.google.com/</u><u>messages/</u>.

### Meldingsinnstillinger

- Gå til startskjermen og trykk på 
  Meldinger →.

**Merk!** Meldingsinnstillingene er vanligvis angitt allerede og trenger ikke å endres av deg, med mindre du vil gjøre endringer. Noen funksjoner er nettverkstjenester, og det kan være at du må abonnere på tjenestene før du kan bruke dem. Kontakt teleoperatøren hvis du ønsker mer informasjon.

## E-postadresse

#### VIKTIG

Du må ha internettilgang for å bruke denne tjenesten. Det anbefales å bruke wifi-forbindelse når det er tilgjengelig, for å redusere kostnadene til datatrafikk. Kontakt teleoperatøren for å få mer informasjon om abonnementskostnader før du aktiverer dette.

**Merk!** Vær oppmerksom på hvilken konto som velges, hvis du har mer enn én konto på enheten.

**Tips: Gmail** er forhåndsinstallert og er tilgjengelig under **Google**, som du har tilgang til på startskjermen eller fra **:::** Alle apper-listen. Du finner mer hjelp på <u>support.google.com/mail/</u>.

Du kan naturligvis installere andre e-postklienter hvis du ønsker det.

### Kamera

Tips: Tørk linsen ren med en tørr klut for å ta skarpe bilder.

**Merk!** Ikke ta bilder eller video av andre personer uten deres samtykke. Ikke ta bilder eller video der det er forbudt eller der du kan krenke andres personvern.

## Åpne kameraet

- 1. Gå til startskjermen og trykk på 🙆 Kamera.
- Bruk to fingre og spre dem fra hverandre på skjermen for å zoome inn, og knip sammen for å zoome ut. Du kan også trykke på 1.0X for å åpne en glideknapp som lar deg justere zoomnivået.
- 3. Trykk på kameraknappen 💿 i appen for å ta et bilde.

### Ta en selfie (et bilde av deg selv)

En «selfie» er et bilde man tar av seg selv. Du kan bruke frontkameraet til å ta bilde av deg selv.

- 1. Trykk på 🕮 i forhåndsvisningsskjermbildet for å bytte til frontkameraet og ta bilde av deg selv.
- 2. Se mot frontkameraet. Flytt kameraet rundt til du finner ønsket vinkel.
- 3. Når du ser ansiktet ditt på skjermen, trykker du 💿 for å ta et bilde av deg selv.

### Spille inn en video

- 1. Gå til skjermbildet med forhåndsvisning fra kameraet og trykk **E** og så **Video**.
- 2. Trykk 🗢 for å spille inn en video. Trykk 🔍 for å stoppe opptaket.
- 3. Trykk på **E** og så på **Foto** for å gå tilbake til kameramodus.

### Slik skanner man QR-koder

Du kan bruke kameraet til å skanne QR-koder, for eksempel for å åpne et nettsted eller koble til et Wi-Fi-nettverk.
- 1. Åpne kameraet.
- 2. Rett det mot en QR-kode.
- 3. Hvis koden gjenkjennes, vises det en melding. Trykk på meldingen for å åpne lenken eller se innholdet.

## Kamerainnstillinger

#### Fokus

• Trykk på bildet i forhåndsvisningsskjermbildet der du vil at kameraet skal fokusere.

## Zoome

- Sett to fingre inntil hverandre i forhåndsvisningsskjermbildet og spre dem for å zoome inn eller knip sammen for å zoome ut.
- Du kan også trykke på **1.0X** for å åpne en glideknapp som lar deg justere zoomnivået.

## Blits

Trykk på blitsikonet **F**<sup>A</sup> for å velge blitsinnstillinger:

- for å la kameraappen automatisk velge om blitsen skal brukes eller ikke.
- For å tvinge kameraappen til å bruke blits.
- 🔻 for å nekte kameraappen å bruke blits.

#### Mer

Trykk på **E** og så på **Mer** for å vise listen over ulike kamerainnstillinger.

## Kamerainnstillinger

- 1. Trykk på 🍄 for å åpne kamera-/videoinnstillinger.
- 2. Trykk for å velge og justere de ulike innstillingene. Du kan når som helst trykke **Gjennopprett standardinnstillinger** for å tilbakestille kamerainnstillingene.

**Tips:** Du kan også åpne galleriet fra kameramodus. Velg miniatyrbildet nede til venstre i kameraets forhåndsvisningsskjermbilde.

# Håndter bilder i Foto

#### Vise/behandle bilder eller videoer

- 1. Gå til startskjermen og trykk på Foto.
- 2. Velg bildet/videoen som skal vises / spilles av.
- 3. Sveip til venstre eller høyre for å vise neste bilde/video. Trykk i for å vise flere alternativer.

Tips: Du finner mer hjelp på support.google.com/photos/

## Musikk

Du kan høre på musikk og lydfiler som er lagret på telefonen, eller musikk fra internett.

#### YT musikk

- Gå til startskjermen, trykk på III Alle apper-listen, trykk på Google-mappen og så på YT Music. Den første gangen du starter denne appen, blir du spurt om du vil abonnere på musikk fra Google.
- 2. Trykk på **Bibliotek** for å se tilgjengelig musikk.
- 3. Velg blant ulike kategorier som spillelister, artister og album.

Tips: Du finner mer hjelp på <u>support.google.com/youtubemusic</u>.

## Kalender

**Merk!** Vær oppmerksom på hvilken konto som velges, hvis du har mer enn én konto på enheten.

#### Legge til en hendelse

- 1. Gå til startskjermen eller **III Alle apper**-listen og trykk på **Kalender**.
- 2. Trykk på datoen du vil legge hendelsen til.
- 3. Trykk på klokkeslettet du vil legge hendelsen til.
- 4. Gi hendelsen en tittel.
- 5. Trykk på **Lagre** for å bekrefte.

#### Legge til eller slette hendelser

- 1. Gå til startskjermen og trykk på Kalender.
- 2. Bla gjennom kalenderen for å velge en oppføring, eller trykk på  ${\bf Q}$  for å søke etter ønsket oppføring.
  - Trykk på 🧪 for å redigere.

• Trykk på :→ Slett for å slette hendelsen.

Du kan få mer hjelp på <u>support.google.com/calendar/</u>.

# Klokke

#### Stille inn alarmer

Telefonen må være slått på for at alarmen skal fungere som den skal.

Tips: Alarmer aktiveres selv om telefonen er i stillemodus.

 Gå til startskjermen eller III Alle apper-listen og trykk på Klokke → Alarm, og trykk på plusstegnet + for å legge til en alarm. Følg instruksjonene på skjermen.

**Tips:** For å spare batteri og hindre innkommende anrop eller meldinger, kan du slå på **Flymodus**, men fortsatt beholde alarmfunksjonen. Se *Flymodus*, s.57.

#### For å redigere, slå på/av eller slette alarmer

- 1. Gå til startskjermen og trykk på Klokke → Alarm.
- 2. Slå på og av med O.
- 3. Trykk på en alarm for å redigere den.

#### Stoppe en alarm eller slumre

Skyv 🛈 til:

- $\mathbf{Z}_{\mathbf{Z}_{\mathbf{Z}}}$  **Slumre** for a sla av alarmen midlertidig i 10 minutter.
- 🕅 Stopp for å stoppe alarmen.

## Tidsur

Bruk tidsuret til å telle ned fra et spesifisert tidsintervall.

Tips: Lyden fra tidsuret aktiveres også i stillemodus.

#### Legge til et tidsur

- 1. Gå til startskjermen eller **∷ Alle apper**-listen og trykk på **Klokke** → **Timer**.
- 2. Still inn varigheten på tidsuret, og trykk på ▶ for å starte nedtellingen.
  - Trykk på II for å sette på pause, og ▶ for å fortsette.
  - Trykk 😣 for å avslutte timeren før tiden.

- Trykk for å stoppe lyden når timeren er utløpt.
- Trykk 🔿 for å starte timeren på nytt.
- Trykk på **+1:00** for å legge til et minutt på den påskrudde timeren.
- Trykk på for å vise flere alternativer.

## Lommelykt

Sveip ned varslingspanelet og trykk på  $\overline{1}$  **Lommelykt** for å slå på lyset. Trykk på igjen for å slå av.

Merk! Batteriet lades ut svært raskt. Husk å slå den av etter bruk.

## Kalkulator

Foreta enkel utregning.

- 1. Sveip opp i startskjermbildet eller trykk på pilen 🔨 nederst i startskjermbildet, og trykk på appen **Kalkulator** for å åpne den.
- Tast det første tallet, velg en operasjon (+, -, x, ÷) og tast neste tall. Gjenta om nødvendig.
- 3. Velg = for å regne ut resultatet.

Trykk på 🛾 for å slette den siste oppføringen.

Trykk på AC for å fjerne resultatet.

# Google-apper

#### VIKTIG

Du må ha internettilgang for å bruke denne tjenesten. Det anbefales å bruke wifi-forbindelse når det er tilgjengelig, for å redusere kostnadene til datatrafikk. Kontakt teleoperatøren for å få mer informasjon om abonnementskostnader før du aktiverer dette.

Alle forhåndsinstallerte Google<sup>™</sup>-applikasjoner er tilgjengelige i mappen **Google**. De forhåndsinstallerte applikasjonene kan variere avhengig av marked. Åpne hjelpemenyen for hver app for å vise mer app-informasjon.

**Merk!** Noen apper er kanskje ikke tilgjengelige, eller kan være merket annerledes avhengig av region eller tjenesteleverandør.

 Trykk på Google på startskjermen eller åpne III Alle apper-listen for å få tilgang til Google<sup>™</sup>-applikasjonene:

- Google søker raskt etter elementer på Internett eller på telefonen.
- Chrome søk etter informasjon og bruk nettsider.
- Gmail send eller motta e-post via Googles e-posttjeneste.
- **Maps** finn din plassering på kartet, søk etter steder og vis informasjon om ulike steder.
- YouTube se eller lag videoer og del dem med andre
- **Drive** lagre innholdet ditt i skyen, slik at du har tilgang til det uansett hvor du befinner deg og kan dele det med andre.
- YouTube Music oppdag, hør på og del musikk på telefonen din. Du kan laste opp musikksamlinger som er lagret på enheten din til skyen, slik at du har tilgang til dem.
- **Google TV** last ned videoer du kan se fra Play Store. Se *Google*<sup>™</sup> *Play Store*, s.78.
- Meet snakk med venner enkeltvis eller i grupper.
- Foto søk etter, administrer og rediger alle dine bilder og videoer fra ulike kilder på ett sted.

## Skyen

Skyen er ikke en fysisk ting. Skyen er et nettverk av servere, og hver server har en egen funksjon. Noen servere bruker datakraft til å kjøre applikasjoner eller levere en tjeneste. Hvis du for eksempel tar et bilde med smarttelefonen, blir det lagret i det interne minnet i telefonen. Hvis du laster opp bilder til Instagram, laster du det imidlertid opp til skyen.

Husk: Skyen er et nettverk av servere. Noen servere leverer en nettbasert tjeneste, og andre gir deg mulighet til å lagre og få tilgang til data, for eksempel Instagram og Dropbox. Du bruker kanskje skyen daglig. Hver gang du lagrer informasjon i alt fra Google Drive til Evernote uten å bruke telefonens interne minne, lagrer du informasjon i skyen.

## Stedsbaserte tjenester

LBS står for Location-Based Service (stedsbasert tjeneste), og er en programvare for mobile enheter som krever kunnskap om hvor enheten befinner seg. Tjenesten kan være basert på forespørsler, og den kan gi nyttig informasjon som for eksempel "Hvor er nærmeste restaurant?". Tjenesten kan også være push-basert, og sender deg verdikuponger eller brukes til å vise trafikkoversikt. Stedsbaserte tjenester må ifølge loven være basert på samtykke. Det betyr at du må velge (aktivt si ja til) tjenesten for å kunne bruke den.

**Tips:**  $\odot$  vises i statuslinjen når telefonens plassering brukes av en app.

**Merk!** Hvis du slår av stedstjenester for enheten, slås de også av for Google-apper og apper fra andre leverandører. Det betyr at appene ikke kan bruke telefonens plassering, og mange nyttige funksjoner blir slått av.

#### Slå av GPS-stedstjenester

- 1. Gå til startskjermen, åpne varslingspanelet og trykk på <sup>‡</sup> Innstillinger Avanserte innstillinger → Posisjon.
- 2. Velg D på Bruk posisjon for å deaktivere stedstjenester.

#### **FORSIKTIG**

Hvis du slår av stedsbaserte tjenester, får ikke tjenester som kart, navigering og værapplikasjoner tilgang til informasjon om din plassering.

## Google<sup>™</sup> Play Store

#### VIKTIG

Du må ha internettilgang for å bruke denne tjenesten. Det anbefales å bruke Wi-Fi-forbindelse når det er tilgjengelig, for å redusere kostnadene til datatrafikk. Kontakt teleoperatøren for å få mer informasjon om abonnementskostnader.

Merk! Du må ha en Google<sup>™</sup>-konto for å bruke Play Store. Gmail-kontoen din er også din Google-konto, slik at du kan bruke det samme Gmailbrukernavnet og passordet til å bruke andre Google-produkter som YouTube, Google Play og Google Drive.

Bla gjennom de tilgjengelige applikasjonene og spillene i ulike kategorier eller via lister som Beste betalte og Beste gratis. Du kan også søke etter en bestemt applikasjon eller et spill.

Noen applikasjoner må kjøpes. Prisen vises i beskrivelsen av applikasjonen. Hvis den er gratis, vises det. Du betaler med Google<sup>™</sup> Pay, som kan registreres når du setter opp en Google<sup>™</sup>-konto eller første gang du kjøper noe.

## Installere applikasjoner

- 1. Gå til startskjermen og trykk på **> Play Store**.
- 2. Finn et element du vil laste ned ved å bla gjennom kategorier eller ved å bruke søkefunksjonen.
- 3. Trykk på elementet for å vise detaljerte opplysninger, og følg instruksjonene for å fullføre installasjonen/kjøpet.

**Tips:** Alle nedlastede applikasjoner finnes i **Play Store**. Trykk på kontoikonet **M** med den første bokstaven på kontoen øverst til høyre på skjermen, og trykk for å velge **Administrer apper og enheter**.

#### Åpne en installert applikasjon

- 1. I Play Store trykker du på kontoikonet <sup>⊗</sup> med den første bokstaven i kontoen din øverst til høyre på skjermen, og trykker for å velge Administrer apper og enheter → Administrer.
- 2. Velg den nedlastede applikasjonen. Trykk om nødvendig Åpne.

#### Oppdatere en installert applikasjon

- 1. I Play Store trykker du på kontoikonet ⊗ og trykker for å velge Administrer apper og enheter → Oversikt.
- 2. Du kan velge å oppdatere alle applikasjoner som trenger oppdatering. Trykk på **Oppdater alle** eller trykk på **Vis detaljer**, velg en spesifikk applikasjon, trykk på **Oppdater** og bekreft.

**Merk!** Du vil bli varslet når det kommer oppdateringer til de installerte appene. Det anbefales alltid å oppdatere til nyeste versjon for å sikre beste ytelse og sikkerhet i appen.

## Avinstallere applikasjoner

Du kan avinstallere applikasjoner på to måter. Du kan avinstallere applikasjoner fra **Play Store**:

- 1. I Play Store trykker du på kontoikonet ⊗ og trykker for å velge Administrer apper og enheter → Administrer.
- Trykk for å velge en applikasjon, trykk på → Avinstaller og bekreft. Alternativt kan du velge én eller flere apper og trykke U → Avinstaller for å avinstallere de valgte appene.

Eller du kan avinstallere applikasjoner fra 🌣 Innstillinger:

- 1. Gå til startskjermen og trykk på <sup>‡</sup> Innstillinger → Apper og varslinger → Administrer og avinstaller apper.
- 2. Trykk på appen du vil avinstallere, og trykk deretter på Avinstaller app.

### Google-søk

#### VIKTIG

Du må ha internettilgang for å bruke denne tjenesten. Det anbefales å bruke wifi-forbindelse når det er tilgjengelig, for å redusere kostnadene til datatrafikk. Kontakt teleoperatøren for å få mer informasjon om abonnementskostnader før du aktiverer dette.

**Merk!** De tilgjengelige alternativene kan variere avhengig av innstillingene på enheten.

## **Bruke nettleseren**

1. Gå til startskjermen og trykk på Google-søkefelt:

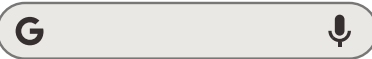

**Merk!** Hvis du har valgt en annen leverandør enn Google som standard søkemotorleverandør, vil du i stedet se den leverandørens søkefelt.

**Merk!** Første gang blir du spurt om du vil logge inn med Googlekontoen din.

- 2. Trykk ved siden av  ${f G}$  for å søke på internett. Skriv inn ord eller lim inn kopierte ord for å søke.
- 3. Når du starter et søk på Google, kan du finne informasjon raskere ved å se på søkeforslagene. Søkeforslag er mulige søkebegreper du kan bruke, som er forbundet med ordene du skriver inn og som andre personer søker etter.
- 4. Trykk for å velge det søkeresultatet som passer best.

Tips: Du finner mer hjelp på https://support.google.com/websearch

#### Norsk

# Statusikoner

|         | Mobilt nettverk                                                    |    | Wifi-nettverk                                                                                                    |
|---------|--------------------------------------------------------------------|----|----------------------------------------------------------------------------------------------------|
| Н       | Roaming (utenfor<br>hjemmenettverk)                                | *  | Bluetooth på                                                                                                    |
| VoLTE   | Voice over LTE er en samtale<br>via 4G-nettverket                  | ٤  | Voice over Wi-Fi bruker Wi-<br>Fi-nettverket til samtaler i<br>stedet for mobilnettverket.<br>Hvis funksjonen er aktivert,<br>kan den aktivere samtaler<br>selv om det ikke er<br>mobildekning. |
| ıDı     | Vibreringsmodus                                                    | \$ | Dataoverføring:<br>data inn ▼, data ut ▲.                                                                                                    |
| Ŕ       | Stillemodus                                                        | A  | En feil oppsto eller forsiktig-<br>het kreves                                                                                                    |
| ★       | Flymodus                                                           | Ũ  | Alarm aktiv                                                                                                    |
|         | Programvareoppdateringer<br>er tilgjengelig i Google Play<br>Store | Ŧ  | Systemoppdatering<br>tilgjengelig                                                                                                    |
| Μ       | Ulest e-post (i Gmail-appen)                                       | P  | Ny tekstmelding eller<br>multimediemelding                                                                                                    |
| $\odot$ | GPS aktivert                                                       | X  | SIM-kort er ikke satt inn                                                                                                    |
| ត       | Hodesett tilkoblet (uten<br>mikrofon)                              | Î  | Batterinivå                                                                                                    |
| K       | Tapt anrop                                                         | ្អ | Hodesett tilkoblet (med<br>mikrofon)                                                                                                    |
| せ       | Viderekobling på                                                   | Q  | Samtale pågår                                                                                                    |

## Sikkerhetsinstruksjoner

## FORSIKTIG

Apparatet og tilbehøret kan inneholde små deler. Alt utstyret må oppbevares utilgjengelig for små barn.

Strømadapteren brukes til å koble produktet fra strømuttaket. Stikkontakten skal være nær utstyret og lett tilgjengelig.

## Nettverkstjenester og priser

Apparatet er godkjent for bruk i nettverkene på 4G LTE FDD: 1 (2100), 2 (1900), 3 (1800), 5 (850), 7 (2600), 8 (900), 20 (800), 28 (700) MHz / 4G LTE TDD: 38 (2600), 40 (2300) MHz / WCDMA: 1 (2100), 2 (1900), 5 (850), 8 (900) MHz / GSM: 850, 900, 1800, 1900 MHz. Du må ha et abonnement hos en tjenesteleverandør for å kunne bruke apparatet.

Bruk av nettverkstjenester kan medføre datakostnader. Noen produktfunksjoner krever støtte fra nettverksoperatøren, og du må kanskje abonnere på dem.

## Betjeningsmiljø

Følg gjeldende lover og regler der du befinner deg, og slå alltid av enheten der det er forbudt å bruke den eller der bruken kan forårsake forstyrrelser eller fare (sykehus, fly, bensinstasjoner, skoler osv.). Hold alltid enheten normalt når du bruker den.

Deler av apparatet er magnetisk. Apparatet kan tiltrekke seg metallgjenstander. Unngå å oppbevare kredittkort eller andre magnetiske medier nær apparatet. Det er fare for at informasjonen som er lagret på dem, blir slettet.

#### Wifi (WLAN)

Dette utstyret kan brukes i alle land i Europa.

5150 - 5350 MHz-båndet er begrenset til bruk innendørs i følgende land.

| AT | BE | BG | СН   | CY | CZ | DE | DK | EE | ES | FI |
|----|----|----|------|----|----|----|----|----|----|----|
| FR | EL | HR | HU   | IE | IS | IT | LI | LT | LU | LV |
| ME | MK | MT | NL   | NO | PL | PT | RO | RS | SE | SI |
| SK | TR | UK | UK   |    |    |    |    |    |    |    |
|    |    |    | (NI) |    |    |    |    |    |    |    |

## Medisinsk utstyr

Bruk av utstyr som sender ut radiosignaler, for eksempel mobiltelefoner, kan forstyrre medisinsk utstyr som ikke er tilstrekkelig beskyttet. Rådfør deg med en lege eller med produsenten av utstyret for å fastslå om utstyret har tilstrekkelig beskyttelse mot eksterne radiosignaler, eller hvis du har andre spørsmål. Hvis det er satt opp skilt ved helseinstitusjoner som ber deg om å slå av apparatet mens du er der, bør du følge denne instruksen.

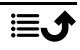

Noen sykehus og andre helseinstitusjoner bruker utstyr som kan være følsomt for eksterne radiosignaler.

#### Medisinske implantater

For å unngå potensielle forstyrrelser anbefaler produsenter av medisinske implantater en minsteavstand på 15 cm mellom et trådløst apparat og det medisinske implantatet. Personer med slike implantater bør:

- alltid holde det trådløse apparatet mer enn 15 cm fra det medisinske implantatet.
- Unngå å ha enheten i en brystlomme.
- Hold det trådløse apparatet mot det øret som befinner seg på motsatt side av det medisinske implantatet.

Hvis du har grunn til å tro at det forekommer forstyrrelser, slår du av enheten umiddelbart. Hvis du har spørsmål om bruk av det trådløse apparatet med et medisinsk implantat, bør du rådføre deg med legen din.

# Områder med eksplosjonsfare

Slå alltid av apparatet når du befinner deg på steder der det er eksplosjonsfare. Følg alle skilter og instruksjoner. Eksplosjonsfare finnes blant annet på steder der du vanligvis blir bedt om å stoppe bilmotoren. På slike steder kan en gnist føre til en eksplosjon eller brann som kan føre til personskader eller dødsfall.

Slå av apparatet på bensinstasjoner og andre steder der det er drivstoffpumper, samt på bilverksteder.

Følg begrensningene for bruk av radioutstyr nær steder der det oppbevares og selges drivstoff, og nær kjemiske fabrikker og steder der det pågår sprengning.

Områder med eksplosjonsfare er ofte – men ikke alltid – tydelig merket. Dette gjelder også under dekk på skip; ved transport eller oppbevaring av kjemikalier; for kjøretøy som bruker flytende drivstoff (som propan eller butan); på områder der luften inneholder kjemikalier eller partikler som korn, støv eller metallpulver.

## Li-polymer-batteri

Dette produktet inneholder et Li-polymer-batteri. Det er fare for brann og brannskader hvis batteripakken håndteres feil.

#### 

Eksplosjonsfare kan forekomme hvis batteriet installeres feil. For å redusere faren for brann eller brannskader, må batteriet ikke demonteres, knuses, kortsluttes, utsettes for temperaturer over 60 °C (140 °F) eller kastes i ild eller vann. Brukte batterier resirkuleres eller kasseres i henhold til gjeldende forskrifter eller veiledningen som fulgte med produktet.

#### Fjerne/skifte batteriet

 Kontakt et autorisert servicesenter for å få fjernet/skiftet batteriet. Du finner oppdatert informasjon på <u>www.doro.com</u>.

- Av hensyn til din egen sikkerhet må du ikke prøve å fjerne batteriet. Hvis batteriet ikke fjernes på riktig måte, kan det føre til skade på batteriet og enheten, personskade og/ eller at enheten blir utrygg.
- Doro har intet ansvar for skade eller tap som skyldes at disse advarslene og instruksjonene ikke er fulgt.

## Beskytt hørselen

Dette apparatet er testet i samsvar med kravene til lydtrykknivå i de gjeldende standardene NEK EN 50332-1 og/eller NEK EN 50332-2.

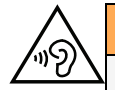

#### ADVARSEL

Overdreven eksponering for høye lyder kan forårsake hørselsskade. Eksponering for høye lyder under kjøring kan forstyrre føreren og forårsake en ulykke. Bruk hodetelefoner på moderat nivå, og unngå å holde apparatet nær øret når høyttaleren er i bruk.

## Nødsamtaler

#### VIKTIG

Mobiltelefoner bruker radiosignaler, mobiltelefonnettverket, bakkenettverket og brukerprogrammerte funksjoner. Dette betyr at forbindelse ikke kan garanteres i alle situasjoner. Derfor må du aldri stole på mobiltelefonen alene når det gjelder viktige samtaler, for eksempel medisinske nødssituasjoner.

## GPS/stedsbaserte funksjoner

Noen produkter har GPS/stedsbaserte funksjoner. Funksjonaliteten for fastsettelse av sted leveres «som den er». Det gis ingen garanti for nøyaktigheten av slik stedsinformasjon. Enhetens bruk av posisjonsbasert informasjon kan ikke alltid garanteres eller være feilfri. Den kan også avhenge av tilgjengeligheten til nettverkstjenesten. Vær oppmerksom på at funksjonaliteten kan bli redusert eller blokkert i enkelte miljøer, for eksempel innendørs eller ved siden av bygninger.

#### FORSIKTIG

Ikke bruk GPS-funksjonaliteten på en måte som forstyrrer deg under bilkjøring.

## Kjøretøy

Det er ditt ansvar å kjøre bilen på en sikker måte. Bruk aldri den håndholdte enheten under kjøring, hvis dette er forbudt ved lov.

Hvis du må ringe eller besvare et anrop, må du først stoppe bilen på et trygt sted.

Radiosignaler kan påvirke elektroniske systemer i motorkjøretøy (for eksempel elektronisk drivstoffinnsprøyting, ABS-bremser, automatisk hastighetskontroll, kollisjonsputer) som er

feil montert, eller som ikke er tilstrekkelig beskyttet. Kontakt produsenten eller dens representant hvis du vil vite mer om bilen din eller tilleggsutstyr.

Unngå å oppbevare eller transportere brennbare væsker, gasser eller eksplosiver sammen med apparatet eller tilbehøret. For biler med kollisjonsputer: Husk at kollisjonsputene fylles med luft med stor kraft under en kollisjon.

Unngå å plassere gjenstander i området over kollisjonsputen eller området der den blåses opp, inkludert fast eller flyttbart radioutstyr. Det kan føre til alvorlig skade hvis mobilutstyret er feilmontert og kollisjonsputen utløses.

Det er forbudt å bruke apparatet under flyvning. Slå av apparatet før du går om bord i fly. Bruk av trådløst telekommunikasjonsutstyr om bord i fly kan medføre fare for flysikkerheten og forstyrre radiokommunikasjonen. Det kan også være forbudt.

## Beskytt personopplysningene dine og andre data

Beskytt personopplysningene dine og unngå at de kommer på avveie eller blir misbrukt

- Ta sikkerhetskopi av viktige data når du bruker enheten.
- Når enheten skal kasseres, sikkerhetskopierer du alle dataene og nullstiller enheten for å hindre misbruk av personopplysninger.
- Les skjermbildet med informasjon om tillatelser nøye når du laster ned applikasjoner. Vær spesielt forsiktig med applikasjoner som har tilgang til mange funksjoner eller til store mengder personopplysninger.
- Kontroller kontoene dine regelmessig for uautorisert eller mistenkelig bruk. Hvis du oppdager tegn på misbruk av dine personopplysninger, kontakter du tjenesteleverandøren for å slette eller endre kontoinformasjonen.
- Hvis du mister eller blir frastjålet enheten, må du endre passordene på dine kontoer for å beskytte dine personlige opplysninger.
- Unngå å bruke applikasjoner fra ukjente kilder, og lås enheten med et mønster, et passord eller en PIN-kode.

# Skadelig programvare og virus

Følg disse tipsene for å beskytte enheten mot skadelig programvare og virus. Hvis du ikke gjør det, kan det føre til skade eller tap av data som kanskje ikke dekkes av garantien.

- Ikke last ned ukjente applikasjoner.
- Ikke besøk nettsteder du ikke stoler på.
- Slett mistenkelige meldinger eller e-post fra ukjente avsendere.
- Angi et passord, og endre det regelmessig.
- Deaktiver trådløse funksjoner, for eksempel Bluetooth, når de ikke er i bruk.
- Hvis enheten oppfører seg unormalt, kjører du et antivirusprogram for å kontrollere om den er infisert.
- Kjør et antivirusprogram på enheten før du åpner applikasjoner og filer som nylig er lastet ned.
- Ikke rediger registerinnstillinger eller endre enhetens operativsystem.

## Pleie og vedlikehold

Dette apparatet er et teknisk avansert produkt som må behandles med omtanke. Misbruk kan føre til at garantien blir ugyldig.

- Apparatet må beskyttes mot fuktighet. Regn, snø, fuktighet og alle typer væske kan inneholde stoffer som får de elektroniske kretsene til å kortslutte. Hvis apparatet blir vått, slår du av telefonen umiddelbart, fjerner batteriet og lar apparatet tørke helt før du setter inn batteriet igjen.
- Apparatet må ikke oppbevares eller brukes på steder med mye støv eller skitt. Dette kan føre til at de bevegelige delene og de elektroniske komponentene blir skadet.
- Unngå å oppbevare apparatet på varme steder. Høye temperaturer kan redusere levetiden til elektronisk utstyr, skade batteriene og skade eller smelte enkelte plasttyper.
- Unngå å oppbevare apparatet på kalde steder. Når apparatet varmes opp til normal temperatur, kan det dannes kondens på innsiden, som kan skade de elektroniske kretsene.
- Uautoriserte endringer kan skade enheten, være i strid med reglene og gjøre garantien ugyldig. Ikke prøv å åpne enheten på en annen måte enn det som er angitt i reparasjonshåndboken – se <u>doro.com/repair</u>.
- Unngå å miste eller riste enheten. Hvis den håndteres uforsiktig, kan kretsene og finmekanikken bli ødelagt.
- Ikke bruk kjemikalier eller rengjøringsmidler til å rengjøre enheten. Bruk en myk og litt fuktig klut.
- Ikke stikk metallgjenstander inn i noen av portene på enheten. Du kan rengjøre porten med trykkluft eller ved å banke enheten forsiktig mot hånden med porten vendt nedover.
- Ikke trekk i kabelen når du skal koble fra en port. Det kan skade porten, kabelen eller kontakten. Trekk i pluggen.

Rådene gjelder enheten, batteriet og annet tilbehør. Kontakt forhandleren eller brukerstøtte hos Doro hvis enheten ikke fungerer som den skal. Husk å ta med kvitteringen eller fakturaen.

#### Garanti

Dette produktet har 24 måneders garanti fra kjøpsdatoen, og originalt tilbehør som følger med enheten har 12 måneders garanti fra kjøpsdatoen (for eksempel bordlader eller håndfrisett). Kontakt forhandleren hvis det mot formodning skulle oppstå en feil i dette tidsrommet. Garantiservice utføres bare mot forevisning av kjøpsbevis.

Garantien dekker ikke feil som skyldes ulykkestilfeller eller lignende, andre skader, inntrenging av væske, misbruk, unormal bruk, manglende vedlikehold eller lignende forhold fra kjøpers side. Garantien dekker heller ikke feil forårsaket av tordenvær eller andre spenningsvariasjoner. Vi anbefaler å koble ut laderen i tordenvær.

Vær oppmerksom på at dette er en frivillig produsentgaranti, som gir rettigheter i tillegg til og som ikke påvirker sluttbrukerens lovpålagte rettigheter.

Denne garantien gjelder ikke hvis det er brukt andre batterier enn originale DORObatterier.

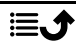

## Programvaregaranti for operativsystemet

Ved å bruke enheten godtar du å installere programvareoppdateringer for operativsystemer fra Doro så snart som mulig etter at du blir varslet om det.

Ved å oppdatere enheten din bidrar du til å holde den sikker.

Doro vil la oppdateringer være tilgjengelige så lenge garantien / den lovbestemte garantiperioden varer, forutsatt at dette er mulig fra et kommersielt og teknisk perspektiv.

Enheten sjekker automatisk om det finnes tilgjengelige programvareoppdateringer. Følg instruksjonene på skjermen når du blir varslet om en oppdatering av operativsystemet.

#### Merk:

- I noen tilfeller kan regelmessige oppgraderinger av operativsystemet føre til forsinkelser i planlagte sikkerhetsoppdateringer.
- Vi i Doro vil alltid gjøre vårt beste for å levere sikkerhetsoppdateringer så tidlig som mulig til relevante modeller. Leveringstiden for sikkerhetsoppdateringer kan variere med regioner, programvarevarianter og modeller.

#### 🕂 FORSIKTIG

Hvis du unnlater å oppdatere enheten etter å ha blitt varslet, kan det ugyldiggjøre garantien på enheten. For informasjon om programvare og planlagt oppdateringsplan, se nettstedet: <u>doro.com/softwareupdates</u>

## Spesifikasjoner

#### Nettverksbånd (MHz):

| 2G GSM:                    | 850, 900, 1800, 1900                                                                           |
|----------------------------|------------------------------------------------------------------------------------------------|
| 3G UMTS:                   | 1 (2100), 2 (1900), 5 (850), 8 (900)                                                           |
| 4G LTE FDD:<br>4G LTE TDD: | 1 (2100), 2 (1900), 3 (1800), 7 (2600),<br>8 (900), 20 (800), 28 (700)<br>38 (2600), 40 (2300) |
| Wifi (MHz):                | WLAN IEEE 802.11 a/b/g/n/ac,<br>(2412-2472, 5180-5825)                                         |
| Bluetooth (MHz):           | 5.4 (2402 - 2480)                                                                              |
| NFC, (MHz):                | Ja (13,56)                                                                                     |
| GPS-mottaker:              | A-GPS/GPS/Galileo/BeiDou/GLONASS                                                               |
| Operativsystem:            | Android <sup>™</sup>                                                                           |
| SIM-kortstørrelse:         | nano-SIM (4FF)                                                                                 |
| Mål:                       | 137 x 66 x 13 mm                                                                               |
| Vekt:                      | 170 g (inkludert batteri)                                                                      |

| Batteri:                         | 3,87 V / 3000 mAh Li-Polymer-batteri                                                               |
|----------------------------------|----------------------------------------------------------------------------------------------------|
| Bildeformat:                     | JPG, PNG, GIF, BMP, WebP                                                                           |
| Videoformat:                     | MP4, MKV, AVI, 3GP, FLV, MOV                                                                       |
| Lydformat:                       | MP3, WAV, OGG, AMR, FLAC, APE,<br>M4R                                                              |
| Lydopptaksformat:                | MP3, AAC, AMR                                                                                      |
| Baksidekameraets oppløsning:     | 13 MP                                                                                              |
| Frontkameraets oppløsning:       | 5 MP                                                                                               |
| Digital kamerazoom:              | 4x                                                                                                 |
| Skjermstørrelse:                 | 4.5″                                                                                               |
| Skjermoppløsning:                | 720 x 1280                                                                                         |
| RAM:                             | 4 GB                                                                                               |
| Internt minne:                   | 64 GB                                                                                              |
| Eksternt minne:                  | microSD, microSDHC, microSDXC<br>maks 1024 GB                                                      |
| Sensorer:                        | Akselerometer (G-sensor), lyssensor,<br>avstandssensor, Hall-sensor, kompass<br>(magnetisk sensor) |
| USB-grensesnitt:                 | USB-C                                                                                              |
| Kontakt til hodetelefon:         | USB-C, både analog og digital                                                                      |
| USB-C-lading:                    | 10 W                                                                                               |
| Trådløs lading:                  | 10 W                                                                                               |
| Omgivelsestemperatur ved bruk:   | Min: 0° C (32° F)<br>Maks: 40° C (104° F)                                                          |
| Omgivelsestemperatur ved lading: | Min: 0° C (32° F)<br>Maks: 40° C (104° F)                                                          |
| Oppbevaringstemperatur:          | Min:–20° C (–4° F)<br>Maks: 60° C (140° F)                                                         |

## Copyright og andre merknader

Bluetooth<sup>®</sup> er et registrert varemerke for Bluetooth SIG, inc.

Wi-Fi eller wifi er et varemerke eller registrert varemerke for Wi-Fi Alliance.

Innholdet i dette dokumentet gjøres tilgjengelig «som det er». Med mindre det er pålagt ved lov, gis det ingen uttrykt eller implisitt garanti, inkludert, men ikke begrenset til implisitte garantier om salgbarhet eller egnethet for et bestemt formål hva gjelder dokumentets nøyaktighet, pålitelighet eller innhold. Doro forbeholder seg retten til å revidere dette dokumentet eller trekke det tilbake når som helst og uten forvarsel.

Andre produkter og foretaksnavn i dette dokumentet kan være varemerker for sine respektive eiere.

Alle rettigheter som ikke gis uttrykkelig i dette dokumentet er forbeholdt. Alle andre varemerker er de respektive eiernes eiendom.

I den grad det er tillatt under gjeldende lov skal Doro eller deres lisenshavere ikke under noen omstendighet holdes ansvarlig for tap av data eller inntekt eller spesielle, tilfeldige, følgeskader eller direkte eller indirekte skader, uansett årsak.

Doro gir ingen garanti for og tar intet ansvar for funksjoner og innhold i eller brukerstøtte for apper fra tredjepart som leveres med enheten. Ved å bruke en app, godtar du at appen leveres som den er. Doro gir ingen garanti og tar intet ansvar for funksjonalitet, innhold eller brukerstøtte for apper fra tredjepart som leveres med enheten.

#### Copyright på innhold

Uautorisert kopiering av opphavsrettslig beskyttet materiale strider mot opphavsrettslovene i USA og andre land. Denne enheten er kun ment for kopiering av ikke opphavsrettslig beskyttet materiale, materiale som du har opphavsrett til eller materiale som du har autorisasjon eller tillatelse til å kopiere. Kontakt en juridisk rådgiver hvis du er usikker på om du har rett til å kopiere materiale.

## Åpen kildekode-lisenser

Du er berettiget til å motta ett eksemplar av programvarens kildekode som er lisensiert under åpen kildekode-lisens, som gir deg rett til å motta programvarens kildekode (for eksempel GPL eller LGPL) på et egnet medium, mot et administrasjonsgebyr som dekker Doro ABs kostnader i forbindelse med distribusjon samt kostnaden for mediet. Slike forespørsler rettes til Doro AB, Open Source Software Operations, Jorgen Kocksgatan 1B, SE 211 20 Malmö, Sverige. For at forespørselen skal være gyldig, må den sendes innen tre (3) år etter at produktet ble distribuert fra Doro AB, eller i tilfeller med kode lisensiert under GPL v3, så lenge DORO AB tilbyr reservedeler eller kundestøtte for denne produktmodellen.

# Kompatibel med høreapparat

**Merk!** Slå av Bluetooth for bruk med høreapparat.

Denne telefonen er kompatibel med høreapparat. Kompatibilitet med høreapparat er ingen garanti for at et bestemt høreapparat fungerer sammen med en bestemt telefon. Mobiltelefoner inneholder radiosendere som kan forstyrre høreapparatets funksjon. Denne telefonen er testet for bruk med høreapparater for noen av de trådløse teknologiene som brukes, men det kan finnes nyere trådløs teknologi som ennå ikke er testet for bruk med

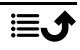

høreapparater. Test funksjonen før du foretar et kjøp for å forsikre deg om at et bestemt høreapparat fungerer sammen med denne telefonen.

Standarden for høreapparaters kompatibilitet inneholder to typer klassifisering:

- M: Hvis du vil bruke høreapparatet i denne modusen, kontrollerer du at høreapparatet er innstilt på «M-modus» eller akustisk koblingsmodus og plasserer telefonmottakeren nær den innebygde mikrofonen i høreapparatet. Prøv telefonen i ulike posisjoner i forhold til høreapparatet for å oppnå best mulig resultat. Hvis du for eksempel holder mottakeren litt over øret, kan det gi bedre ytelse på høreapparater der mikrofonen er plassert bak øret.
- T: Hvis du vil bruke denne modusen, kontrollerer du at høreapparatet er satt i «T-modus» eller teleslynge-koblingsmodus. (Ikke alle høreapparater har denne modusen.) Prøv telefonen i ulike posisjoner i forhold til høreapparatet for å oppnå best mulig resultat. Hvis du for eksempel holder mottakeren litt under eller foran øret, kan det gi bedre ytelse.

Enheten oppfyller klassifisering på nivå T4M3.

## Strålingsverdi (SAR)

Dette apparatet oppfyller gjeldende internasjonale sikkerhetskrav for eksponering mot radiobølger. Den mobile enheten er en kombinert radiosender og radiomottaker. Den er konstruert for ikke å overskride grensene for radiobølger (radiofrekvente elektromagnetiske felt) ifølge internasjonale retningslinjer fra den uavhengige vitenskapelige organisasjonen ICNIRP (International Commission of Non-Ionizing Radiation Protection).

Verdens Helseorganisasjon (WHO) har erklært at den vitenskapelige informasjonen som er kjent for øyeblikket ikke tyder på at det er behov for spesielle forholdsregler ved bruk av mobilenheter. Hvis du ønsker å redusere eksponeringen, anbefaler de å redusere bruken eller bruke håndfritilbehør for å holde enheten unna hodet og kroppen.

Informasjon om SAR (spesifikk absorpsjonshastighet)-verdier for enheten finnes i dokumentasjonen som leveres sammen med enheten.

## Resirkulering

Hos Doro tar vi ansvar for hele livssyklusen til produktene våre, inkludert hvordan de resirkuleres etter endt levetid. Det gamle produktet ditt kan fortsatt være nyttig for andre, og hvis det har nådd slutten av sin levetid, kan det inneholde materialer som kan brukes i nye produkter. Vi anbefaler at du bruker enheten på nytt, reparerer eller overhaler den. Hvis dette ikke er mulig, bør du levere den til gjenvinning i henhold til lokale bestemmelser. Husk også å resirkulere annen gammel elektronikk som ikke lenger er i bruk.

## Riktig kassering av produktet

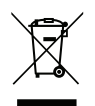

(Elektrisk og elektronisk avfall) (Gjelder i land med separate retursystemer)

Merkingen på produktet, tilbehøret eller bruksanvisningen indikerer at produktet og det elektroniske tilbehøret (f.eks. lader, hodetelefoner, USB-kabel) ikke skal kastes i

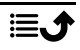

husholdningsavfallet. For å forebygge mulig skade på miljøet eller menneskers helse som følge av ukontrollert kassering skal disse gjenstandene skilles fra andre typer avfall og gjenvinnes for å fremme bæredyktig gjenbruk av materialressurser. Private brukere kan kontakte forhandleren de kjøpte produktet av, eller lokale myndigheter for å få informasjon om hvor og hvordan gjenstandene kan leveres til gjenvinning på en trygg måte. Profesjonelle brukere kan kontakte leverandøren for å undersøke betingelsene i kjøpskontrakten. Dette produktet og det elektroniske tilbehøret skal ikke blandes med annet næringsavfall ved kassering. Dette produktet samsvarer med RoHS-direktivet.

# Riktig kassering av batteriene i dette produktet

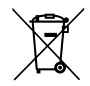

(Gjelder i land med separate retursystemer)

Merkingen på batteriet, bruksanvisningen eller emballasjen angir at batteriet i produktet ikke skal kastes i husholdningsavfallet. Hvis batteriene ikke kasseres på riktig måte, kan disse stoffene forårsake skade på menneskers helse eller på miljøet.

For å beskytte naturressurser og fremme gjenbruk av materialer skal batteriene skilles fra andre typer avfall og gjenvinnes gjennom det lokale, kostnadsfrie retursystemet for batterier.

## EU-samsvarserklæring

Doro erklærer med dette at radioutstyret av type DSB-0550 (Doro Aurora A11) samsvarer med direktivene: 2014/53/EU og 2011/65/EU, inkludert delegert direktiv (EU) 2015/863 om endring av vedlegg II. Den fullstendige teksten i EU-samsvarserklæringen er tilgjengelig på følgende internettadresse: www.doro.com/dofc.

# Miljødesignerklæring, energieffektivitet for ekstern strømforsyning

Doro erklærer med dette at den eksterne strømforsyningen til denne enheten er i overensstemmelse med kommisjonsforordning (EU) 2019/1782 om fastsettelse av krav til miljøvennlig utforming av eksterne strømkilder i henhold til europaparlaments- og rådsdirektiv 2009/125/EF.

Fullstendig informasjon om kravene til miljøvennlig utforming er tilgjengelig på følgende internettadresse: <u>www.doro.com/ecodesign</u>

#### DSB-0550 (Doro Aurora A11) (1011)

Norwegian

Version 1.0

©2025 Doro AB. All rights reserved. www.doro.com **CE** REV 22943 – STR 20250411